# 视频直播云平台软件说明书

V3.0

2022-2-28

## 目录

| 1 | 流如   | 某体          | 服务器的安装部署                   | 1  |
|---|------|-------------|----------------------------|----|
|   | 1.1  | ngi         | nx 流媒体服务器                  | 1  |
|   | 1.1. | .1          | 配置文件                       | 1  |
|   | 1.1. | .2          | 运行与停止                      | 3  |
|   | 1.1. | .3          | 配置防火墙                      | 4  |
|   | 1.2  | SRS         | S 流媒体服务器                   | 4  |
|   | 1.2. | .1          | 安装 git                     | 4  |
|   | 1.2. | .2          | 下载源码                       | 4  |
|   | 1.2. | .3          | 编译                         | 5  |
|   | 1.2. | .4          | 启动 SRS 服务器                 | 5  |
|   | 1.2. | .5          | 配置防火墙                      | 5  |
|   | 1.2. | .6          | 配置 srt.conf                | 6  |
| 2 | 视频   | <u> </u>    | 播云平台的安装部署                  | 9  |
|   | 2.1  | 굴           | 平台介绍                       | 9  |
|   | 2.2  | 配量          | 置文件                        | 10 |
|   | 2.3  | 启西          | 动运行                        | 11 |
| 3 | 视频   | <b>须流</b> : | 录制服务的安装部署                  | 13 |
|   | 3.1  | 部署          | 署 Live Stream Recorder 程序  | 13 |
|   | 3.2  | 部署          | 署远程文件服务                    | 15 |
|   | 3.3  | 在法          | 云平台中对视频流录制服务进行注册           | 15 |
| 4 | 多距   | 各推注         | 流服务的安装部署                   | 17 |
|   | 4.1  | 部署          | 署 Live Stream Publisher 程序 | 17 |
|   | 4.2  | 在法          | 云平台中对多路推流服务进行注册            | 17 |
| 5 | 视频   | 须直          | 播云平台的操作指南                  | 19 |
|   | 5.1  | 登家          | 录                          | 19 |
|   | 5.2  | 摘到          | 要                          | 20 |
|   | 5.2. | .1          | 流媒体服务状态                    | 20 |
|   | 5.2. | .2          | nginx 服务状态                 | 20 |

|    | 5.2.3 | srs 服务状态   | 20 |
|----|-------|------------|----|
|    | 5.2.4 | 多路推流状态     | 21 |
|    | 5.2.5 | 视频流收录状态    | 21 |
|    | 5.2.6 | 认证状态       | 21 |
| 5. | .3 基码 | 出配置        | 21 |
|    | 5.3.1 | 部门         | 22 |
|    | 5.3.2 | 账号         | 22 |
|    | 5.3.3 | 流服务器       | 24 |
|    | 5.3.4 | 应用服务器      | 26 |
|    | 5.3.5 | 视频流        | 26 |
|    | 5.3.6 | 链路         | 27 |
| 5. | .4 控制 | 引合         | 29 |
|    | 5.4.1 | nginx 流服务器 | 29 |
|    | 5.4.2 | srs 流服务器   | 30 |
| 5. | .5 用户 | ⊃视频流       | 31 |
|    | 5.5.1 | 添加用户视频流    | 31 |
|    | 5.5.2 | 添加链路       | 32 |
| 5. | .6 多路 | 各推流        | 33 |
|    | 5.6.1 | 新建、修改推流任务  | 33 |
| 5. | .7 视步 | 页流收录       | 34 |
|    | 5.7.1 | 新建、修改录制任务  | 35 |
|    | 5.7.2 | 文件下载       | 35 |
| 5. | .8 日え | لي         | 36 |
|    | 5.8.1 | 认证日志       | 36 |
|    | 5.8.2 | 访问日志       | 37 |
| 6  | 其他    |            | 39 |

视频直播云平台是一款流媒体视频直播运营管理软件,支持 rtmp、rtsp、srt、webrtc、hls、hdl 视频流的推流、拉流、权限认证、 视频流录制、多路推流、流服务器管理和状态监控、日志管理。

## 1 流媒体服务器的安装部署

视频直播云平台目前支持两款流行的流媒体服务器软件: nginx、 SRS (Simple RTMP Server)。

1.1 nginx 流媒体服务器

nginx 是一款高性能 Web 服务器,安装 nginx-rtmp-module 模块后,可以作为 rtmp 协议的流媒体服务器。

若安装部署 Windows Server 操作系统,可从 github 上下载编译 好的 Windows 版带有 nginx-rtmp-module 模块的 nginx 软件,下载 地址: <u>https://github.com/illuspas/nginx-rtmp-win32</u>。下载完成后解 压。

#### 1.1.1 配置文件

参考下面的示例, 修改 conf 目录下的配置文件 nginx.conf。该配置文件中有两个 application (应用)。其中, rtmp 服务下 live 应用未

配置认证地址; hls 应用的两个属性 on\_play 和 on\_publish 分别是拉 流权限认证地址和推流权限认证地址, 需配置为视频直播云平台的权 限认证地址, 如果不配置这两个属性 ngnix 流媒体服务不会进行权限 认证。

```
worker processes 1;
error_log logs/error.log info;
events {
   worker_connections 1024;
}
rtmp {
   server {
       listen 1935;
       application live {
           live on;
       }
       application hls {
           live on;
           hls on;
           hls_path temp/hls;
           hls_fragment 8s;
           on play
                        http://202.112.17.5/api/auth nginx.php;
           on_publish http://202.112.17.5/api/auth_nginx.php;
       }
   }
}
http {
   server {
       listen
                   8090;
       location / {
           root html;
       }
       location /stat {
```

```
rtmp_stat all;
           rtmp_stat_stylesheet stat.xsl;
       }
       location /stat.xsl {
           root html;
       }
       location /hls {
           add_header Access-Control-Allow-Origin *;
           add header
                         Access-Control-Allow-Methods
                                                          'GET,
                                                                   POST,
OPTIONS';
           add_header
                           Access-Control-Allow-Headers
                                                              'DNT,X-Mx-
ReqToken, Keep-Alive, User-Agent, X-Requested-With, If-Modified-
Since,Cache-Control,Content-Type,Authorization';
           #server hls fragments
           types{
               application/vnd.apple.mpegurl m3u8;
               video/mp2t ts;
           }
           alias temp/hls;
           expires -1;
       }
       location /control {
           rtmp_control all;
       }
   }
```

## 1.1.2 运行与停止

}

对于 Windows 版的 nginx, 双击 nginx.exe 即可启动服务。检查 nginx 是否成功启动,可以打开 <u>http://127.0.0.1:8090/stat</u>。

```
如果要停止 nginx 运行。可使用下面的命令:
nginx.exe -s stop
```

根据 1.1.1 节的配置文件,需要在防火墙中开启下列端口: 1935/tcp、8090/tcp。

#### 1.2 SRS 流媒体服务器

SRS(Simple RTMP Server)是国人写的一款非常优秀的开源流媒体服务器软件,可用于直播/录播/视频客服等多种场景,其定位是运营级的互联网直播服务器集群。支持 srt、rtmp、webrtc、hdl、hls等视频流。

官网提供了3种安装方式:从源码编译安装、利用 docker、直接 下载安装包安装。

此处重点介绍 SRS 4.0 版本的源码编译安装部署方式。官网推荐部署在 CentOS 7 操作系统中,可下载 CentOS-7-x86\_64-DVD-2009.iso 镜像。安装部署 CentOS 7 操作系统后,可按照下列步骤安装 SRS 4.0。

#### 1.2.1 安装 git

sudo yum install -y git

#### 1.2.2 下载源码

git clone -b 4.0release https://gitee.com/ossrs/srs.git

#### 1.2.3 编译

```
cd srs/trunk
./configure --with-srt
make
```

#### 1.2.4 启动 SRS 服务器

./objs/srs -c conf/srt.conf

检查 SRS 是否成功启动,可以打开 http://localhost:8080/ , 或

者执行命令:

```
# 查看 SRS 的状态
./etc/init.d/srs status
# 或者看 SRS 的日志
tail -n 30 -f ./objs/srs.log
```

例如,下面的命令显示 SRS 正在运行:

```
MB0:trunk $ ./etc/init.d/srs status
SRS(pid 90408) is running.
[ OK ]
MB0:trunk $ tail -n 30 -f ./objs/srs.log
[2021-08-13 10:30:36.634][Trace][90408][12c97232] Hybrid
cpu=0.00%,0MB, cid=1,1, timer=61,0,0,
clock=0,22,25,0,0,0,0,1,0
```

#### 1.2.5 配置防火墙

默认情况下 CentOS 7 的防火墙处于开启状态, 需要对开放相应的端口, 才能提供对外服务。

查看防火墙状态:

firewall-cmd --state

开放端口:

**#** 开放 1935 端口

firewall-cmd --zone=public --add-port=1935/tcp --permanent

# 开放 1985 端口 firewall-cmd --zone=public --add-port=1985/tcp --permanent # 开放 8080 端口 firewall-cmd --zone=public --add-port=8080/tcp -permanent # 开放 10080 端口,注意此处是 udp 协议 firewall-cmd --zone=public --add-port=10080/udp --permanent

重启防火墙:

firewall-cmd --reload

查看防火墙所有开放的端口:

firewall-cmd --zone=public --list-ports

如果觉得配置防火墙端口太麻烦,也可以关闭防火墙。不建议这

样做。

systemctl stop firewalld.service

#### 1.2.6 配置 srt.conf

通过配置 srt.conf 文件, 添加权限认证功能。需要在两处 vhost 中的 http\_hooks 下配置 on\_publish 和 on\_play 属性, 分别对应推 流时和拉流时的视频直播云平台的权限认证地址。可参考下面的示例 进行配置。

| # SRT config.                             |                                    |
|-------------------------------------------|------------------------------------|
| listen                                    | 1935;                              |
| <pre>max_connections</pre>                | 1000;                              |
| daemon                                    | off;                               |
| <pre>srs_log_tank</pre>                   | console;                           |
| http_api {<br>enabled<br>listen<br>}      | on;<br>1985;                       |
| http_server {<br>enabled<br>listen<br>dir | on;<br>8080;<br>./obis/nginx/html: |

```
}
srt_server {
   enabled on;
   listen 10080;
   maxbw 100000000;
   connect_timeout 4000;
   peerlatency 300;
   recvlatency 300;
}
# @doc https://github.com/ossrs/srs/issues/1147#issuecomment-
577607026
vhost ___defaultVhost___ {
   http_remux {
       enabled
                   on;
       mount
                   [vhost]/[app]/[stream].flv;
    }
   http_hooks {
       enabled
                        on;
                        https://202.112.17.5/api/auth_srs.php;
       on_publish
       on_play
                        https://202.112.17.5/api/auth_srs.php;
    }
}
# For SRT to use vhost.
vhost srt.live.dspd.com {
   http_remux {
       enabled
                   on;
       mount
                   [vhost]/[app]/[stream].flv;
    }
   http_hooks {
       enabled
                        on;
       on_publish
                        https://202.112.17.5/api/auth_srs.php;
       on_play
                        https://202.112.17.5/api/auth_srs.php;
    }
}
stats {
   network
                   0;
   disk
                   sda sdb xvda xvdb;
}
```

## 2 视频直播云平台的安装部署

## 2.1 云平台介绍

视频直播云平台采用 php+mysql 开发,可以使用 phpstudy pro 集成环境中提供的 Apache、MySQL 功能安装部署到 Windows Server 服务器,也可以手动方式部署到 Linux 服务器。

代码目录结构如下:

| [XStream]                  |                    |
|----------------------------|--------------------|
| [admin]                    | 云平台管理后台            |
| ├───[api]                  | api 服务接口           |
| [ExtJS]                    | 前端网页框架             |
| ├───[files]                | 各种工具、文档            |
| [Images]                   | 图片、图标              |
| ├───[lib]                  | 公用函数库、配置文件         |
| └────[LiveStreamPublisher] | 多路推流系统             |
| └───[LiveStreamRecorder]   | 视频流录制系统            |
| [player2]                  | rtmp 播放器           |
| [players]                  | hls、hdl、webrtc 播放器 |
| └───index.php              | 首页面                |

数据库表说明如下:

| xstream                      | 数据库名          |
|------------------------------|---------------|
| └─── vs_department           | 部门表           |
| └─── vs_line_types           | 链路类型表         |
| ├─── vs_log_auth             | 认证日志表         |
| └─── vs_log_visit            | 访问日志表         |
| └─── vs_other_server_types   | 应用服务器类型定义表    |
| └─── vs_other_servers        | 应用服务器定义表      |
| └─── vs_protocol_types       | 视频流协议类型       |
| └─── vs_server_line_protocol | 流媒体服务器授权链路记录表 |
| └─── vs_server_types         | 流媒体服务器类型定义表   |
| └─── vs_servers              | 流媒体服务器定义表     |
| └─── vs_stream_types         | 视频流类型表        |
| └─── vs_streams              | 视频流定义表        |
| └─── vs_summary              | 摘要数据缓存表       |
| ├─── vs_user_other_server    | 用户授权的应用服务器记录表 |

| ├─── vs_user_server_stream | 用户授权的流服务器、视频流记录表 |
|----------------------------|------------------|
| └─── vs_user_stream_line   | 用户授权的视频流链路记录表    |
| └─── vs_users              | 用户账户定义表          |

api 服务接口说明如下:

| api 接口                       | 接口含义                  |
|------------------------------|-----------------------|
| api/auth_nginx.php           | nginx 流媒体服务器权限认证地址    |
| api/auth_srs.php             | SRS 流媒体服务器权限认证地址      |
| api/departments.php          | 对部门的增删改查的操作           |
| api/line_types.php           | 对链路类型的查询操作            |
| api/logs.php                 | 对认证日志、访问日志、权鉴信息的查询操作  |
| api/other_server_types.php   | 对应用服务器类型的查询操作         |
| api/other_servers.php        | 对应用服务器的增删改查的操作        |
| api/protocol_types.php       | 对视频流协议类型的查询操作         |
| api/proxy.php                | 对外部 api 接口调用的代理       |
| api/server_line_protocol.php | 对流媒体服务器授权链路记录表的增删改查的操 |
|                              | 作                     |
| api/server_types.php         | 对服务器类型的查询操作           |
| api/servers.php              | 对流媒体服务器的增删改查的操作       |
| api/stream_types.php         | 对视频流类型的查询操作           |
| api/streams.php              | 对视频流的增删改查的操作          |
| api/summary.php              | 系统运行状态摘要统计汇总接口        |
| api/user_other_server.php    | 对用户授权的应用服务器记录表的增删查操作  |
| api/user_server_stream.php   | 对用户授权的流服务器、视频流记录表的增删改 |
|                              | 查操作                   |
| api/user_stream_line.php     | 对用户授权的视频流链路记录表的增删操作   |
| api/users.php                | 对账号的增删改查的操作           |

### 2.2 配置文件

#### 数据库连接配置文件:

php 程序连接 mysql 数据库,可能需要根据实际部署情况对 lib/pdo\_config.php 文件进行配置修改。为了安全起见,强烈建议修 改 mysql 的默认连接密码。

#### <?php

date\_default\_timezone\_set('Asia/Chongqing');

| /**                                          |                                             |
|----------------------------------------------|---------------------------------------------|
| * 获取 PDO 对象                                  |                                             |
| *                                            |                                             |
| * @param                                     |                                             |
| * @return object                             |                                             |
| */                                           |                                             |
| <pre>function get_pdo() {</pre>              |                                             |
| <pre>\$db_Type = "mysql"; //</pre>           | 数据库类型                                       |
| <pre>\$host = "localhost"; //</pre>          | 主机名                                         |
| <pre>\$port = "3306"; //</pre>               | 端口号                                         |
| <pre>\$dbName = "xstream"; //</pre>          | 数据库名                                        |
| <pre>\$userName = "root"; //</pre>           | 用户名                                         |
| <pre>\$password = "root"; //</pre>           | 密码                                          |
| \$dsn =                                      |                                             |
| "{\$db_Type}:host={\$host}:{\$port};         | <pre>dbname={\$dbName};charset=utf8";</pre> |
| <pre>\$pdo = new PDO(\$dsn, \$userName</pre> | , \$password);                              |
| return \$pdo;                                |                                             |
| }                                            |                                             |
|                                              |                                             |
| ?>                                           |                                             |
|                                              |                                             |

系统配置文件:

一些系统通用配置定义在 lib/config.php 文件中, 可根据需要进行修改。

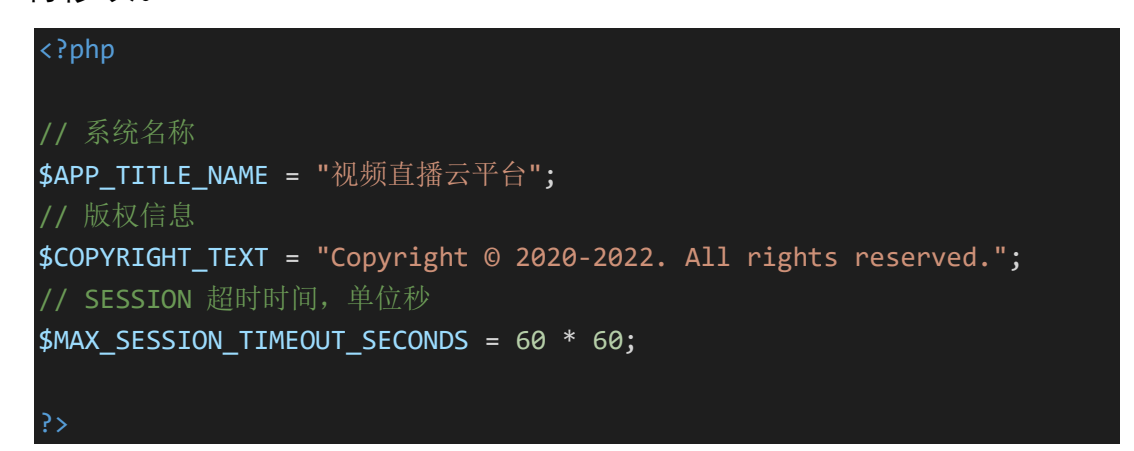

## 2.3 启动运行

(1) 运行"phpstudy\_pro", 先后启动"MySQL"和"Apache"。

goto start

(2) 运行"摘要数据收集定时任务"命令。

#### 摘要数据收集定时任务

云平台摘要(参考 5.2 节)显示的系统各部分运行状态依赖于摘 要数据收集定时任务。摘要数据收集定时任务是一个依赖于 curl 的批 处理命令。内容如下:

@echo off TITLE 摘要数据收集定时任务 cd D:\Software\curl-7.81.0-win64-mingw\bin :start echo. echo %date% %time% curl http://127.0.0.1/api/summary.php?act=GatherAllSummary echo. timeout /T 30 /NOBREAK

## 3 视频流录制服务的安装部署

视频流录制服务,支持对 rtmp、rstp、srt、hdl、hls 等视频流的 手动、自动录制保存。通过视频直播云平台可以实现视流频的录制任 务管理、录制文件的预览和下载。

#### 3.1 部署 Live Stream Recorder 程序

Live Stream Recorder 使用 Delphi 10.2.3 开发,运行于 Windows 操作系统。可实现对录制任务的管理、调度,是视频录制服务的核心, 支持服务器集群以容纳更多的录制任务。基于 ffmpeg 开发,直接将 视频流中的视音频数据封装成 mp4、mkv、ts 等文件,不进行重新编 码,降低 CPU 使用率。录制任务的上限更多是受限于网络带宽的限 制。

Live Stream Recorder 需要注册为增强版,才能开启云平台的远 程管理功能。为能保存更多的视频文件,建议服务器配置较大磁盘。 内置 HTTP Web 服务,默认端口: 8081,开放有 API 接口(如表 1) 供云平台调用。

| 地址 | http://[服务器 IP]:[端口号]/ListRecordTask            |
|----|-------------------------------------------------|
| 功能 | 获取录制任务列表,返回 JSON 格式字符串                          |
| 参数 | Username,可选,当前登录用户名。如果为空或 admin 返回所有录制任务;如果是其他用 |
|    | 户,只返回该用户创建的录制任务列表。                              |
| 方式 | HTTP GET                                        |
| 返回 | JSON 格式,UTF-8 编码                                |
| 地址 | http://[服务器 IP]:[端口号]/AddRecordTask             |
| 功能 | 新建录制任务,返回 JSON 格式字符串                            |
| 参数 | TaskName,不为空,录制任务名;                             |
|    | StreamAddress,不为空,视频流地址;                        |

表1 视频流录制程序开放的主要 API 接口

|    | TargetPath,不为空,视频文件保有      | - 路径;                   |
|----|----------------------------|-------------------------|
|    | ManualRec,可选,默认 true,是否    | 手动录制;                   |
|    | RepeatFreq,可选,重复时间,周-      | ·到周日;                   |
|    | StartTime,可选,开始录制时间;       |                         |
|    | EndTime,可选,结束录制时间;         |                         |
|    | Remark,可选,备注;              |                         |
|    | <b>Creator</b> ,不为空,任务创建者。 |                         |
| 方式 | HTTP GET                   |                         |
| 返回 | JSON 格式,UTF-8 编码           |                         |
|    | {                          |                         |
|    | "success": ture,           | success 为 ture 表示执行成功   |
|    | "msg": ""                  | success 为 false 时返回消息文本 |
|    | }                          |                         |
| 地址 | http://[服务器 IP]:[端口号]/Edi  | tRecordTask             |
| 功能 | 修改录制任务,返回 JSON 格式字符目       |                         |
| 参数 | ID,不为空,录制任务数据库表 ID;        |                         |
|    | TaskName,不为空,录制任务名;        |                         |
|    | StreamAddress,不为空,视频流地     | 址;                      |
|    | TargetPath,不为空,视频文件保存      | E路径;                    |
|    | ManualRec,可选,默认 true,是否    | 手动录制;                   |
|    | RepeatFreq,可选,重复时间,周-      | ·到周日;                   |
|    | StartTime,可选,开始录制时间;       |                         |
|    | EndTime,可选,结束录制时间;         |                         |
|    | Remark,可选,备注。              |                         |
| 方式 | HTTP GET                   |                         |
| 返回 | JSON 格式,UTF-8 编码,结构同上      |                         |
| 地址 | http://[服务器 IP]:[端口号]/Del  | RecordTask              |
| 功能 | 删除录制任务,返回 JSON 格式字符目       | 1                       |
| 参数 | ID,不为空,录制任务数据库表 ID。        |                         |
| 方式 | HTTP GET                   |                         |
| 返回 | JSON 格式,UTF-8 编码,结构同上      |                         |
| 地址 | http://[服务器 IP]:[端口号]/Rec  | ordStart                |
| 功能 | 开始录制,返回 JSON 格式字符串         |                         |
| 参数 | ID,不为空,录制任务数据库表 ID。        |                         |
| 方式 | HTTP GET                   |                         |
| 返回 | JSON 格式,UTF-8 编码,结构同上      |                         |
| 地址 | http://[服务器 IP]:[端口号]/Rec  | ordStop                 |
| 功能 | 停止录制,返回 JSON 格式字符串         |                         |
| 参数 | ID,不为空,录制任务数据库表 ID。        |                         |
| 方式 | HTTP GET                   |                         |
| 返回 | JSON 格式,UTF-8 编码,结构同上      |                         |

#### 3.2 部署远程文件服务

远程文件服务提供录制文件的预览和下载功能。通过 phpstudy pro 提供的 Apache、PHP 功能作为 Web 服务器提供远 程文件服务。HTTP 端口: 8082。

新建网站虚拟目录 /Clips (对应于服务器本地目录,例如 F:\clips),用于 http 远程下载或预览素材。通过修改 Apache 配置 文件 phpstudy\_pro\Extensions\Apache2.4.39\conf\httpd.conf 实现, 如下图,实际中可以根据需要参照修改。

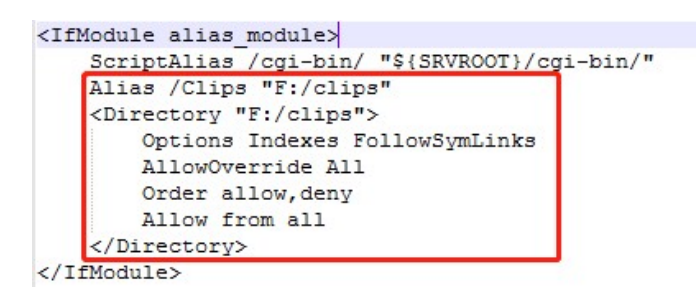

同时修改 Web 目录下的 LiveStreamRecorder/api/path.php 的 \$base\_url 为上面新建的网址虚拟目录 /Clips, 修改\$base\_path 为对 应的服务器本地目录。

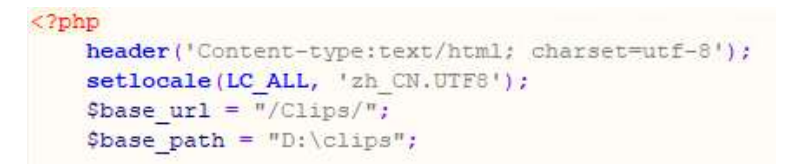

#### 3.3 在云平台中对视频流录制服务进行注册

在云平台"总控制台"----"基础配置"----"应用服务器"下对配置 好的视频流录制服务进行注册。

| 服务器名称:  | 视频流收录1                              |   |
|---------|-------------------------------------|---|
| nid:    | live_stream_recorder_1              |   |
| P:      | 202.112.18.7                        |   |
| Web 端口: | 8082                                |   |
| API 端口: | 8081                                |   |
| 服务器类型:  | Live Stream Recorder                | ~ |
| oath :  | LiveStreamRecorder/record_tasks.php |   |
| 备注:     |                                     |   |
|         |                                     |   |
|         |                                     |   |
|         |                                     |   |

**服务器名称**:一个便于识别服务器功能的名称。

nid:应用服务器的 ID,用户自行定义,确保不要重复。

Web 端口:远程文件服务的 Web 服务端口。

API 端口: Live Stream Recorder 程序内置 Web 服务端口。

服务器类型:选择"Live Stream Recorder"类型。

**path**: 填写"LiveStreamRecorder/record\_tasks.php"。

## 4 多路推流服务的安装部署

多路推流服务,支持视频流的多路分发,实现拉取 rtmp、rtsp、 srt、hls、hdl 视频流后再通过 rtmp、srt 协议推流到其他流媒体服务 器。通过视频直播云平台可以实现视流频的推流任务管理。

#### 4.1 部署 Live Stream Publisher 程序

Live Stream Publisher 使用 Delphi 10.2.3 开发,运行于 Windows 操作系统。可实现对推流任务的管理、调度,是多路推流服务的核心, 支持服务器集群以容纳更多的推流任务。基于 ffmpeg 开发,拉取视频流后将视音频数据二次封装后推流,不进行重新编码,降低 CPU 使用率。推流任务的上限更多是受限于网络带宽的限制。

Live Stream Publisher 需要注册为增强版,才能开启云平台的远程管理功能。内置 HTTP Web 服务,默认端口:8082,开放有 API 接口供云平台调用。

#### 4.2 在云平台中对多路推流服务进行注册

在云平台"总控制台"----"基础配置"----"应用服务器"下对配置 好的多路推流服务进行注册。

**服务器名称**:一个便于识别服务器功能的名称。

nid:应用服务器的 ID,用户自行定义,确保不要重复。

Web 端口:此处不需要。

| 服务器名称:  | 多路推流1                                 |  |
|---------|---------------------------------------|--|
| nid:    | live_stream_publisher_1               |  |
| P:      | 202.112.18.11                         |  |
| Web 端口: | 8080                                  |  |
| API 端口: | 8082                                  |  |
| 服务器类型:  | Live Stream Publisher                 |  |
| oath :  | LiveStreamPublisher/publish_tasks.php |  |
| 备注:     |                                       |  |
|         |                                       |  |
|         | □禁用                                   |  |

API 端口: Live Stream Publisher 程序内置 Web 服务端口。

服务器类型:选择"Live Stream Publisher"类型。

**path**: 填写"LiveStreamPublisher/publish\_tasks.php"。

## 5 视频直播云平台的操作指南

## 5.1 登录

建议使用 Chrome、Edge、Firefox、360 安全浏览器访问。管理 员账号: admin, 初始密码: 123456。

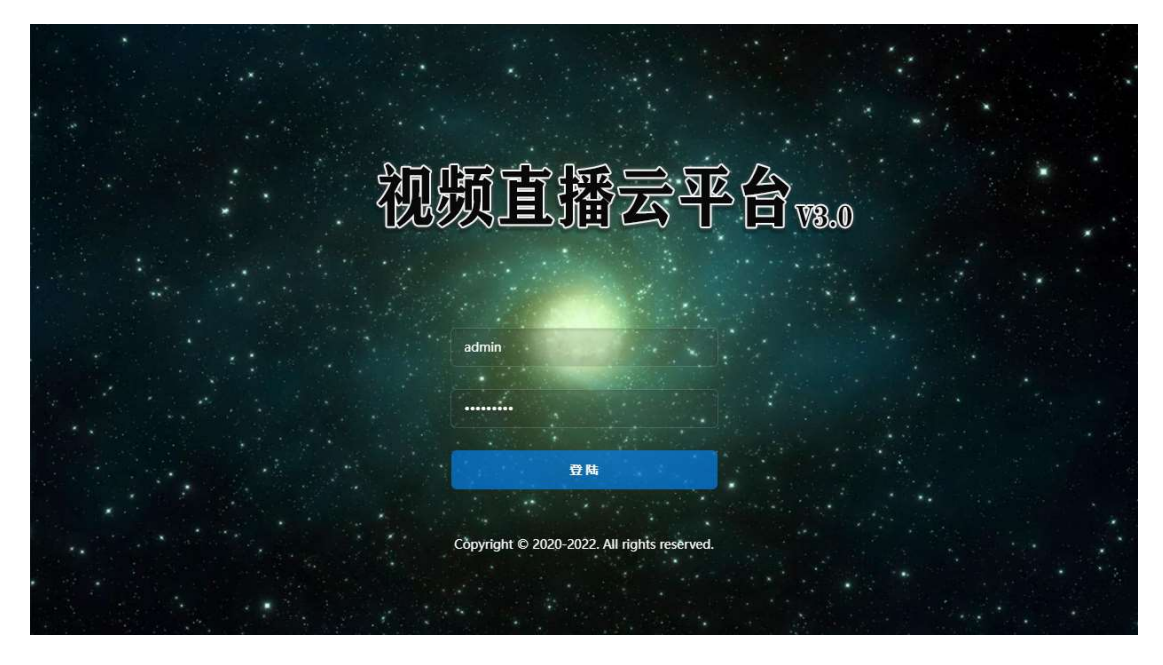

登录后,进入导航页面。点击"总控制台"可以查看当前云平台运 行状态,实现对所有功能的管理。

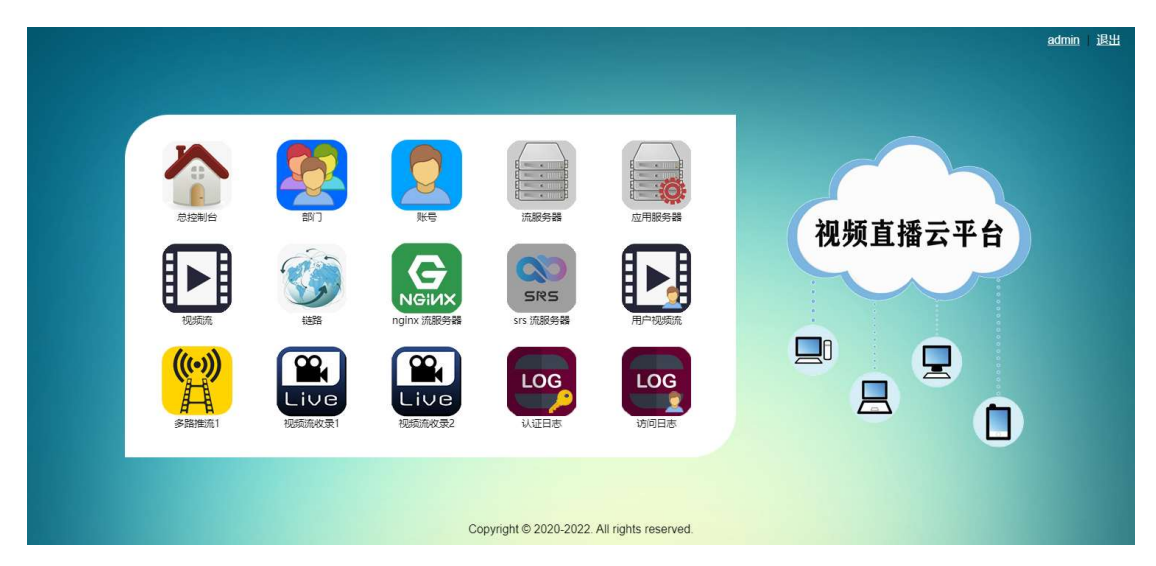

#### 5.2 摘要

摘要显示云平台各部分的实时运行情况,每个一定时间会刷新显示内容。该功能依赖于后台的摘要数据收集定时任务(参考 2.3 节)。

#### 5.2.1 流媒体服务状态

当前正在运行的流媒体服务器状态,包括运行时长、视频流数、 客户端数。如果在"总控制台"----"基础配置"----"流服务器"下把服务 器状态设置为"禁用",此处和下面的 nginx、srs 服务状态都将不会显 示该服务器。

#### 5.2.2 nginx 服务状态

交替显示每台 nginx 流媒体服务器运行状态,包括运行时长、视频流数、客户端数、接收响应数、接收速率、发送速率等。

### 5.2.3 srs 服务状态

| 視察流云半台 《                                                                                                    | · 描要 流服务器 ×                                                                                                    |     |          |      |             |                    |                  |                  |                       |           |          |               |                            |                  |
|----------------------------------------------------------------------------------------------------|----------------------------------------------------------------------------------------------------|-----|----------|------|-------------|--------------------|------------------|------------------|-----------------------|-----------|----------|---------------|----------------------------|------------------|
| 日前日代                                                                                                    | 流媒体服务状态                                                                                                    |     |          |      |             | nginx 服务状态         |                  |                  |                       | srs 服务状态  |          |               |                            |                  |
| - 29 部(1)<br>- 28 账号                                                                                                    | IP                                                                                                    | 状态  | 视频流数     | 客户端数 | 运行时长        |                    |                  |                  |                       | SRS-Se    | rver2-S  | RT/SR         | S-Server                   | 2-RTMP           |
| 资源资服务器<br>成用服务器                                                                                                    | 202.112.18.7                                                                                                    |     | 6        | 7    | 16:14:05:09 |                    | 收流期              | 委務器2             |                       |           | 2        | 202.112.18    | 15                         |                  |
| ● 観察流                                                                                                    | 202.112.18.8                                                                                                    |     | 5        | 9    | 16:14:04:56 | 运行时长               | 202.1<br>视频流数    | 12.18.8<br>客户端数  | ( 接受响应数               | OS 运行     | OS C     | PU (          | 05 内存                      | 磁盘读写<br>(KBps)   |
| 。<br>。 nginx 流服务器<br>。 srs 流服务器                                                                                                    | 202 112 18 11                                                                                                    |     | 1        | 2    | 16:14:04:59 | 16:14:04:56        | 5                | 9                | 1169                  | 15:22:14: | 50 2%    | 4核            | 28%                        | 0/0              |
| □ ■ 用户视频流                                                                                                    | 202.112.18.15<br>SRS-Server2-SRT/SRS-                                                                                                    |     | 1        | 1    | 15:22:12:14 | 據收速率<br>11.81 Mb/s | 援收字节数<br>1.81 TB | 友送速率<br>9.41 Mb/ | 友送字节数<br>/s 788.12 GB | 15:22:12: | 14 9%    | ,PU 5         | 1%                         | 1 20 1 4 8       |
| <ul> <li>         多路推流1      </li> <li> </li> <li> </li> <li> </li> <li> </li> <li> </li> <li> </li> <li> </li> <li> </li> <td>202.112.18.16<br/>SRS-Server-RTC1</td><td></td><td>10</td><td>0</td><td>3:22:25:30</td><td></td><td></td><td></td><td></td><td>视频流数<br/>1</td><td>客户或<br/>1</td><td>制数 11.<br/>11.</td><td><sub>後收速率</sub><br/>18 Mb/s</td><td>发送速率<br/>261 Kb/s</td></ul> | 202.112.18.16<br>SRS-Server-RTC1                                                                                                    |     | 10       | 0    | 3:22:25:30  |                    |                  |                  |                       | 视频流数<br>1 | 客户或<br>1 | 制数 11.<br>11. | <sub>後收速率</sub><br>18 Mb/s | 发送速率<br>261 Kb/s |
| <ul> <li>記載</li> <li>記載</li> <li>記述日本</li> </ul>                                                                                                    | 多路推流状态                                                                                                    |     |          |      |             | 视频流收录状态            |                  |                  |                       | 认证状态      |          |               |                            |                  |
| 一個访问日志                                                                                                    |                                                                                                    | 多   | 路推流      | 1    |             |                    | 视频济              | 御录1              |                       |           | 2        | 022-02        | -25                        |                  |
|                                                                                                    |                                                                                                    | 202 | .112.18. | 11   |             |                    | 202.1            | 12.18.7          |                       | 认证类型      | 认证成功     | 认证失败          | nginx 服务                   | 号 srs 服务         |
|                                                                                                    | 运行时长                                                                                                    |     | 总任务      |      | 推流中         | 运行时长               | 总                | 任务               | 录制中                   | play      | 11       | 0             | 11                         | 0                |
|                                                                                                    | 10:02:26:43                                                                                                    |     | 10       |      | 0           | 16:21:04:4         | 7                | 4                | 0                     | publish   | 2        | 0             | 2                          | 0                |
|                                                                                                    | OS CPU                                                                                                    | 3   | 0S 内存    |      |             | OS CPU             | OS               | 内存               | 磁盘                    | 服务类型      | 认证成功     | 认证失败          | 拉流次费                       | 推流次数             |
|                                                                                                    | 0% 4核                                                                                                    | 17  | % 8 G    | В    |             | 3% 24核             | 17%              | 16 GB C          | D盘46%259 GB           | nginx     | 13       | 0             | 11                         | 2                |
|                                                                                                    | Constant of the local sectors of the local sectors |     |          |      |             |                    |                  |                  |                       | srs       | 0        | 0             | 0                          | 0                |

交替显示每台 srs 流媒体服务器运行状态,包括操作系统运行时

长、主机 CPU 使用状态、主机内存使用情况、磁盘读写速率、SRS 服务运行时长、SRS 服务 CPU 使用状态、SRS 服务内存使用情况、各种 连接数情况、视频流数、客户端数、接收速率、发送速率。

#### 5.2.4 多路推流状态

交替显示每台多路推流服务运行状态,包括服务运行时长、总任 务数、正在推流的任务数、主机 CPU 使用状态、主机内存使用情况。

#### 5.2.5 视频流收录状态

交替显示每台视频流收录服务运行状态,包括服务运行时长、总 任务数、正在录制的任务数、主机 CPU 使用状态、主机内存使用情 况、磁盘占用情况。

### 5.2.6 认证状态

交替显示今天和昨天的 nginx、srs 服务上的推流、拉流权限认证 情况。

#### 5.3 基础配置

在一个账号可以使用服务器资源实现视频流的推流、拉流、收录、 多路推流功能之前需要进行必要的基础配置。

#### 5.3.1 部门

引入部门概念, 方便对账号的管理。此处可以实现对部门的增删 改查操作。对部门的删除只是在数据库中做了删除标记, 并没有彻底 删除。

5.3.2 账号

|                                         | REAL REAL    | \$22.4A         |     | -<br> | 20-tar christs | 人計回期 | 供加口期   | <b>\$</b> 2)+    | 10768                                    | おろいたお           |
|-----------------------------------------|--------------|-----------------|-----|-------|----------------|------|--------|------------------|------------------------------------------|-----------------|
| · · · · · · · · · · · · · · · · · · ·   | ***          | 66.473          |     | LINE  | 以何XX册          | 主众口舟 | -XXLAN | 国住               | IXPR                                     | 豆水八致            |
| (1) 小5<br>(1) 流服条器                      | admin 🚨      | PG              | Wn  | 言ら    | Ê              |      |        | 管埋员              | [{"id":"admin_console","text":"忌控制台","a  | 193             |
| · 应用服务器                                 | 8            | 6m              | )0S | 部     | 否              |      |        |                  | [{"id":"admin_console","text":"总控制台","a  | 24              |
| - 视频流                                   |              | 920             | NC  | 部     | 否              |      |        |                  | [{"id":"admin_console","text":"总控制台","a  | 2               |
|                                         | <u>a</u>     | МС              | )2  | 部     | 否              |      |        | mantipath little | [{"id":"user_server_stream","text":"用户视  | 2               |
| Langinx 流服务器                            | <u>a</u>     | x7:             |     | 部     | 否              |      |        | ananatana.       | [{"id":"admin_console","text":"总控制台","a  | 3               |
| La srs 流服务器                             | 8            | zM              | :   | 部     | 否              |      |        |                  | [{"id":"admin_console","text":"总控制台","a  | 2               |
| 日本<br>用一税<br>規<br>用<br>一<br>初<br>規<br>流 |              | c61             | В   | 部     | 否              |      |        |                  | [{"id":"user_server_stream","text":"用户视  | 0               |
| 138 多路推流                                | <u>a</u>     | q1(             | hl  | 部     | 否              |      |        |                  | {{"id":"user_server_stream","text":"用户视  | 0               |
|                                         | a            | 22)             | dS  | 部     | 否              |      |        |                  |                                          | 0               |
|                                         | 8            | ght             | Έ   | 部     | 否              |      |        |                  | [{"id":"admin_console","text":"总控制台","a  | 3               |
| 副视频流收录2                                 | <u>a</u>     | 9v(             | N   | 工作室   | 否              |      |        |                  | [{"id":"user_server_stream","text":"用户视  | 0               |
|                                         | <u>&amp;</u> | exr             | 3m  | 部     | 否              |      |        |                  | [{"id":"user_server_stream","text":"用户视  | 8               |
| ● 访问日志                                  | <u>a</u>     | dat             | IV  | 工作室   | 否              |      |        |                  | [{"id":"user_server_stream","text":"用户视… | 0               |
|                                         | <u>a</u>     | Tw              | С   | 部     | 否              |      |        |                  | [{"id":"admin_console","text":"总控制台","a  | 7               |
|                                         | 8            | 5V <sup>-</sup> | v6  | 部     | 否              |      |        |                  | [{"id":"user_server_stream","text":"用户视  | 0               |
|                                         |              |                 |     |       |                |      |        |                  |                                          |                 |
|                                         |              | 〒±1〒 > >        | 3   |       |                |      |        |                  | 筆 1 冬刊 15 冬                              | <u>_</u> # 15 含 |

对账号的增删改查、权限管理。

账号的基本属性

**秘钥**:账号授权使用的视频流地址中的 secret 参数的来源。如果要让原来的流地址失效,只需产生新的秘钥即可。

**部门**:账号所属的部门。

**设置账号有效期**:勾选后,账号在下面的**生效日期**和**失效日期**之间可以登录云平台。

| K号:   | superman            |     |
|-------|---------------------|-----|
| 码:    | Appendix 2007       |     |
| 秘钥:   | (Proceedings Change | 生秘钥 |
| 部门:   | 技术部                 | ~   |
|       | 🗌 设置账号有效期           |     |
| 生效日期: |                     | 9   |
| 失效日期: |                     | 10  |
| 备注:   | 编码器推流专用             |     |
|       |                     |     |

## 账号权限

管理账号所能使用的模块以及每个模块的功能。

| 权限设置                                                     |    |                  |         | ×    |
|----------------------------------------------------------|----|------------------|---------|------|
| 功能模块                                                     | 选择 | id               | 功能      |      |
| □兪☑总控制台                                                  | V  | add-user         | 增加账号    |      |
|                                                          |    | edit-user        | 修改账号    |      |
|                                                          | V  | delete-user      | 删除账号    |      |
| ■公流服务器                                                   | V  | recover-user     | 恢复账号    |      |
| ■ □ 应用服务器                                                | V  | fobidden-user    | 禁用账号    |      |
|                                                          |    | authorty-user    | 账号权限    |      |
| ● □ 控制台                                                  | V  | server-auth-user | 应用服务器权限 |      |
| <ul> <li>● ● ● ● ● ● ● ● ● ● ● ● ● ● ● ● ● ● ●</li></ul> |    |                  |         |      |
|                                                          |    |                  |         | 确定取消 |

#### 应用服务器权限

管理账号所能使用的应用服务器以及功能。新建的账号是没有 授权任何应用服务器的,需要手动添加。添加完一台应用服务器 后,需要首先"同步账号",即把云平台的账号同步到应用服务器

上。然后设置允许使用的功能,再点击"保存权限"按钮。

| 製増加 動删除 参刷新         | <b>a</b> (5) | 1步账号 🔚 保存权限              |             |  |
|---------------------|--------------|--------------------------|-------------|--|
| 应用服务 <mark>器</mark> | 选择           | id                       | 功能          |  |
| 见频流收录1              | V            | AddRecordTask            | 新建录制任务      |  |
| 见频流收录2              | V            | EditRecordTask           | 编辑录制任务      |  |
| 3路推流1               | V            | DelRecordTask            | 删除录制任务      |  |
|                     | V            | ManualRec                | 手动录制        |  |
|                     | 127          | OnlyViewSelfTasks        | 只能看到自己创建的任务 |  |
|                     | V            | DisplayFullStreamAddress | 显示流地址全部内容   |  |
|                     | V            | AllowDownloadMediaFile   | 允许下载录制文件    |  |
|                     |              |                          |             |  |
|                     |              |                          |             |  |

## 5.3.3 流服务器

对流媒体服务器的增删改查操作。目前支持 nginx 和 SRS 两种流 媒体服务器。

| 副培加 影修     | 改 🚮 删除 💈                    | 刷新   |                   |       |                   |           |                     |
|------------|-----------------------------|------|-------------------|-------|-------------------|-----------|---------------------|
| 服务器名称      | IP                          | Web  | 服务器类型             | 视频流类型 | vhost             | app       | 备注                  |
| 收流服务器1     | 202.112. <mark>1</mark> 8.7 | 8090 | nginx-rtmp-module | rtmp  |                   | hls       | Windows Server 2019 |
|            | 202.112.18.8                | 8090 | nginx-rtmp-module | rtmp  |                   | his       | Windows Server 2019 |
| 🗾 收流服务器3   | 202.112.18.11               | 8090 | nginx-rtmp-module | rtmp  |                   | his       | Windows Server 2008 |
| SRS-Server | 202.112.18.14               | 8080 | srs               | srt   | srt.live.dspd.com | dspd_live |                     |
| SRS-Server | 202.112.18.15               | 8080 | SFS               | srt   | srt.live.dspd.com | dspd_live | CentOS 7 虚拟机 (用)    |
| SRS-Server | 202.112.18.14               | 8080 | SFS               | rtmp  |                   | dspd_live |                     |
| SRS-Server | 202.112.18.15               | 8080 | srs               | rtmp  |                   | dspd_live | CentOS 7 虚拟机 (用)    |

#### 增加 nginx 流媒体服务器

服务器名称:一个便于识别服务器功能的名称。

IP: nginx 流媒体服务器的 IP 地址

Web 端口: nginx 的 Web 监听端口

服务器类型:选择"nginx rtmp module"分类。

视频流类型:选择"rtmp"分类。因为 nginx 只支持 rtmp。

| 服务器名称: | 收流服务器1              |   |
|--------|---------------------|---|
| P:     | 202.112.18.7        |   |
| /eb    | 8090                |   |
| 资器类型:  | nginx rtmp module   | ~ |
| 1频流类型: | rtmp                | ~ |
| nost:  |                     |   |
| p:     | hls                 |   |
| 注:     | Windows Server 2019 |   |
|        |                     |   |
|        |                     |   |
|        | □禁用                 |   |

**vhost**:不可用,忽略。

**app**: application 的名称。具体名称在 nginx 安装目录下的 conf/nginx.conf 中定义 (参考 1.1 节)。

#### 增加 SRS 流媒体服务器

**服务器名称**:一个便于识别服务器功能的名称。

IP: SRS 流媒体服务器的 IP 地址。

Web 端口: srs 的 Web 监听端口

**服务器类型**:选择"Simple Rtmp Server"分类。

视频流类型:看选择"rtmp"或"srt"分类。分别作为 rtmp 或 srs 流服务器。

**vhost**: 当视频流类型选择"srt"分类是, vhost 需填写 "srt.live.dspd.com"。 app: application 的名称。可自行约定。

| 服务器名称:  | SRS-Server2-SRT    |          | 服务器名称:  | SRS-Server2-RTMP   |   |
|---------|--------------------|----------|---------|--------------------|---|
| IP:     | 202.112.18.15      |          | IP:     | 202.112.18.15      |   |
| Web 端口: | 8080               |          | Web 端口: | 8080               |   |
| 服务器类型:  | Simple Rtmp Server | ~        | 服务器类型:  | Simple Rtmp Server | ~ |
| 视频流类型:  | srt                | <b>*</b> | 视频流类型:  | rtmp               | ~ |
| vhost:  | srt.live.dspd.com  |          | vhost:  |                    |   |
| app:    | dspd_live          |          | app:    | dspd_live          |   |
| 备注:     | CentOS 7 虚拟机       |          | 备注:     | CentOS 7 虚拟机       |   |
|         | □ 禁用               |          |         | □ 禁用               | 1 |

#### 5.3.4 应用服务器

对应用服务器的增删改查操作。目前支持 Live Stream Recorder 和 Live Stream Publisher 两种应用服务器(详情参考 3.3 和 4.2 节)。

| 副增加 🛃 修改 | 1991日は 2 刷新             |                              |        |        |       |                                       |    |       |
|----------|-------------------------|------------------------------|--------|--------|-------|---------------------------------------|----|-------|
| 服务器名称    | nid                     | IP                           | Web 端口 | API 端口 | 服务器类型 | path                                  | 备注 | 禁用    |
| 🗾 视频流收录1 | live_stream_recorder_1  | 202.112.18.7                 | 8082   | 8081   | Isr   | LiveStreamRecorder/record_tasks.php   |    | False |
| 🗾 视频流收录2 | live_stream_recorder_2  | 202.112.18.8                 | 8082   | 8081   | Isr   | LiveStreamRecorder/record_tasks.php   |    | False |
| 🗐 多路推流1  | live_stream_publisher_1 | 202.112. <mark>1</mark> 8.11 | 8080   | 8082   | lsp   | LiveStreamPublisher/publish_tasks.php |    | False |

#### 5.3.5 视频流

对视频流的增删改查操作。云平台内使用的视频流的串流名都需要在此处定义。未经定义的串流名不能使用。

需要注意的是, srt 的串流名是在使用"用户视频流"功能时, 由云 平台自动生成的, 用户不能修改串流名(参考 5.5 节)。

| 日本 日本 日本 日本 日本 日本 日本 日本 日本 日本 日本 日本 日本 日 | 💈 刷新                         |          |                                                                      |
|------------------------------------------|------------------------------|----------|----------------------------------------------------------------------|
| 视频流名称                                    | 视频流ID                        | 来源       | 备注                                                                   |
| ver 1                                    | 81                           | 手动添加     | 编码器                                                                  |
| ver 3                                    | 10                           | 手动添加     | 编码器                                                                  |
| 言号                                       | 1.000                        | 手动添加     | 编码器                                                                  |
| 山信号                                      | hd                           | 手动添加     | 服务器                                                                  |
| 「灰盒信号                                    | parts.                       | 手动添加     | 服务器                                                                  |
| 山信号                                      | tental .                     | 手动添加     | 编码器                                                                  |
|                                          | Table .                      | 手动添加     | 测试用                                                                  |
| 自日本に信号                                   | elay                         | 手动添加     |                                                                      |
| 10000000000000000000000000000000000000   | _delay                       | 手动添加     |                                                                      |
| 信号                                       | elay                         | 手动添加     |                                                                      |
| 编码器A第1路                                  | a1                           | 手动添加     | Mill 100, 100, 1.00                                                  |
| 编码器A 第2路                                 | 32                           | 手动添加     | BA-130, BA-140                                                       |
| 局 编码器B 第1路                               | 01                           | 手动添加     | 180-1706-186-1-86                                                    |
| ☐ 编码器B 第2路                               | 52                           | 手动添加     | 101110-102-102-202                                                   |
| 10000000000000000000000000000000000000   | delay                        | 手动添加     |                                                                      |
| □ 码器 03                                  | 86,0                         | 手动添加     | 高视 T80 直播编码器                                                         |
|                                          | 18815                        | 手动添加     |                                                                      |
| 8cfb2fc9d9cab                            | 39968cfb2fc9d9c              | srt 自动生成 | account : server_name : SRS-Server2-SRT, user_id : 32, server_id : 7 |
| 推流测试使用                                   | 37c56742daa63                | srt 自动生成 | account : ver_name : SRS-Server2-SRT, user_id : 36, server_id : 7    |
|                                          | ig                           | 手动添加     | 则试                                                                   |
| 2b231157f76f8                            | 459a2b231 <mark>157f7</mark> | srt 自动生成 | account : server_name : SRS-Server2-SRT, user_id : 27, server_id : 7 |
| 84be4980c594                             | 95ac84be4980c5               | srt 自动生成 | account : srver_name : SRS-Server2-SRT, user_id : 37, server_id : 7  |
| a2f52ad96f4d3                            | 684a2f52ad96f4               | srt 自动生成 | account : erver_name : SRS-Server2-SRT, user_id : 19, server_id : 7  |
|                                          | d.                           | 手动添加     | 不同码率 计比测试                                                            |
| id4ef18b553f4a                           | )b6ad4ef18b553               | srt 自动生成 | account : erver_name : SRS-Server2-SRT, user_id : 34, server_id : 7  |

#### 5.3.6 链路

对链路的增删改查操作。链路定义了视频流使用网络的路径信息, 适用于服务器部署在内网,使用NAT方式把内网映射到外网的情形。 需要根据实际的网络情况进行配置,只有正确配置了每台服务器的链 路后,视频流才能被外网用户使用。

一台流媒体服务器部署并注册完成后,需要首先为其配置一条链路,以允许内网的使用。比如:收流服务器1的IP地址为202.112.18.7, 部署的是 nginx 处理 rtmp 流, rtmp 端口为1935,即可以如图配置。 需要注意的是线路类型定义在数据库表 vs line types 中,仅用来对 标识不同的网络出口链路。

| 段务器:        | 收流服务器1       | * |
|-------------|--------------|---|
| 路类型:        | 频道网          | ~ |
| ·:          | 202.112.18.7 |   |
| N议类型:       | rtmp         | ~ |
| <b>;</b> □: | 1935         |   |
| ¥注:         |              |   |
|             |              |   |
|             |              |   |
|             |              |   |

例如,局域网出口部署了防火墙,公网地址是1.234.78.88,收流 服务器1的rtmp端口1935在公网的映射是8097,可以如图配置。 需要注意的是在防火墙中NAT映射应使用TCP协议。

| 段务器:          | 收流服务器1      | ~ |
|---------------|-------------|---|
| <b>线路类型</b> : | 联通          | * |
| P:            | 1.234.78.88 |   |
| 败类型:          | rtmp        | ~ |
| 寿口:           | 8097        |   |
| <b>計注</b> :   |             |   |
|               |             |   |
|               |             |   |
|               |             |   |
|               |             |   |

例如,局域网出口部署了防火墙,公网地址是 1.234.78.88, SRS-Server2-SRT 的 srt 端口 10080 在公网的映射是 10082,可以如图配 置。需要注意的是在防火墙中 NAT 映射应使用 UDP 协议。

| 服务器:  | SRS-Server2-SRT | ~ |
|-------|-----------------|---|
| 浅路类型: | 联通              | ~ |
| IP:   | 1.234.78.88     |   |
| 办议类型: | srt             | ~ |
| 周口:   | 10082           |   |
| 备注:   |                 |   |
|       |                 |   |

#### 5.4 控制台

在"控制台"下可以实现对流媒体服务器状态的监控,了解每台服 务器的负载详情。对视频流进行管理,断开推流或拉流,查看视频流 的权鉴信息。

#### 5.4.1 nginx 流服务器

页面上部是当前流服务器上接收到视频流。点击某条视频流,在 页面下方"Clients Info"区域显示的是该视频流的客户端情况,哪台客 户端推流,哪些客户端拉流,一目了然。页面下方"RTMP Server Info" 区域显示的是当前流服务器的状态信息。

如想了解某个客户端连接是哪个账号在使用,在"Clients Info"区域选中该条客户端信息,点击"权鉴信息"按钮即可。

| 1 收流服务                                                      | 器1 動收流服务          | 器2 副收济      | 服务器3 🖇 刷新     | ●流地址 🥌             | 断开推济   | E          |         |                      |                  |                |           |            |                                                                                   |                                                                                                    |                                                                                                    |                   |
|-------------------------------------------------------------|-------------------|-------------|---------------|--------------------|--------|------------|---------|----------------------|------------------|----------------|-----------|------------|-----------------------------------------------------------------------------------|----------------------------------------------------------------------------------------------------|----------------------------------------------------------------------------------------------------|-------------------|
| Stream                                                      | size              | fps         | codec         | video bits/s co    | odec   | chan       | freq    | audio bits/s         | In bytes         | Out bytes      | In bits/s | Out bits/s | Clients                                                                           | State 1                                                                                                    | Time                                                                                                    | Application       |
| s400_a2                                                     | 1920×1080         | 1000000     | H264 Main 4.2 | 3.60 Mb/s A        | AC LC  | 2          | 48000   | 141 Kb/s             | 503.58 MB        | 0 Bytes        | 3.74 Mb/s | 0 Kb/s     | 1                                                                                 | active 2                                                                                                    | 15分58秒                                                                                                    | his               |
| s400_b2                                                     | 1920×1080         | 1000000     | H264 Main 4.2 | 46 Kb/s A          | AC LC  | 2          | 48000   | 0 Kb/s               | 3.74 MB          | 0 Bytes        | 46 Kb/s   | 0 Kb/s     | 1                                                                                 | active 2                                                                                                    | !5分58秒                                                                                                    | his               |
| s160                                                        | 1920×1080         | 25          | H264 Main 4.2 | 71 Kb/s A          | AC LC  | 2          | 48000   | 155 Kb/s             | 626.11 MB        | 0 Bytes        | 227 Kb/s  | 0 Kb/s     | 1                                                                                 | active 7                                                                                                    | 小时43分53秒                                                                                                    | his               |
| tr1                                                         | 1920x1080         | 0           | H264 High 4.1 | 1.56 Mb/s A        | AC LC  | 2          | 48000   | 71 Kb/s              | 53.48 GB         | 24.57 GB       | 1.63 Mb/s | 3.26 Mb/s  | 3                                                                                 | active 2                                                                                                    | 天7小时26分50秒                                                                                                    | his               |
| tr3                                                         | 1920x1080         | 25          | H264 Main 4.2 | 3.06 Mb/s A        | AC LC  | 2          | 48000   | 142 Kb/s             | 372.77 GB        | 286.63 GB      | 3.21 Mb/s | 6.41 Mb/s  | 3                                                                                 | active                                                                                                    | 6天16小时16分36秒                                                                                                    | his               |
| hntv2_hd                                                    | 1920×1080         | 25          | H264 Main 4.0 | 2.95 Mb/s A        | AC LC  | 2          | 22050   | 55 Kb/s              | 508.81 GB        | 13.48 GB       | 3.10 Mb/s | 0 Kb/s     | 1                                                                                 | active                                                                                                    | 6天16小时28分30秒                                                                                                    | his               |
| public                                                      | 1920×1080         | 25          | H264 Main 4.0 | 3.12 Mb/s A        | AC LC  | 2          | 22050   | 52 Kb/s              | 506.86 GB        | 111.32 MB      | 3.33 Mb/s | 0 Kb/s     | 1                                                                                 | active                                                                                                    | 6天16小时28分33秒                                                                                                    | his               |
| <ul> <li>⊀</li> <li>Clients Info</li> <li>● 新开技術</li> </ul> | . <b>O</b> Rege   |             |               |                    |        |            |         |                      |                  |                |           |            | RTI                                                                               | MP Server Info                                                                                                   | )<br>Value                                                                                                    | •                 |
| Id                                                          | State             | Address     | Flash versi   | on                 | 1      | Dropped    | AV Sync | Timestamp            | Time             |                |           |            | 0                                                                                 | P                                                                                                    | 202.112.18.8                                                                                                    |                   |
| 169531                                                      | playing           | 10.8.36.28  | LNX 9,0,12    | 4,2                | (      | )          | 32      | 15064416             | 5小时57分           | 12秒            |           |            | n                                                                                 | ginx version                                                                                                    | 1 14 1                                                                                                    |                   |
| 169529                                                      | playing           | 10.8.36,83  | LNX 9,0,12    | 4,2                | (      | )          | 22      |                      |                  |                |           |            |                                                                                   |                                                                                                    |                                                                                                    |                   |
| 145567                                                      | publishing        | 202 112 10  |               |                    |        |            | 32      | 15064416             | 5小时57分           | 15秒            |           |            | n                                                                                 | ginx rtmp versio                                                                                                 | in 1.2.1                                                                                                    |                   |
|                                                             |                   | 202.112.10. | 7 FMLE/3.0 (  | compatible; FMSc/1 | 1.0) ( | )          | 32      | 15064416<br>15064416 | 5小时57分<br>2天7小时  | 315秒<br>26分50秒 |           |            | n<br>c                                                                            | ginx rtmp versio<br>ompiler                                                                                      | n 1.2.1<br>cl 18.00.40629 f                                                                                                 | or x86            |
|                                                             | discussion of the | 202.112.13  | 7 FMLE/3.0 (  | compatible; FMSc/1 | 1.0) ( | 1          | 32      | 15064416<br>15064416 | 5小时57分<br>2天7小时  | 计5秒<br>26分50秒  |           |            | n<br>c<br>b                                                                       | ginx rtmp versio<br>ompiler<br>uilt                                                                              | n 1.2.1<br>cl 18.00.40629 t<br>Nov 13 2018 23                                                                               | or x86<br>40:19   |
|                                                             |                   | 202.112.13. | 7 FMLE/3.0 (  | compatible; FMSc/1 | 1.0) ( | )          | 32      | 15064416<br>15064416 | 5小时57分<br>2天7小时  | 计5秒<br>26分50秒  |           |            | n<br>c<br>b                                                                       | ginx rtmp versio<br>ompiler<br>wilt                                                                              | on 1.2.1<br>cl 18.00.40629 1<br>Nov 13 2018 23<br>6616                                                                      | or x86<br>:40:19  |
|                                                             |                   | 202.112.13  | 7 FMLE/3.0 (  | compatible; FMSc/1 | 1.0) ( | )<br>)<br> | 32      | 15064416<br>15064416 | 5小时57分<br>2天7小时  | 计5秒<br>26分50秒  |           |            | n<br>c<br>b<br>p<br>u                                                             | ginx rtmp versio<br>ompiler<br>uilt<br>id<br>ptime                                                               | 000 1.2.1<br>cl 18.00.40629 1<br>Nov 13 2018 23<br>6616<br>1441715                                                          | ior x86<br>:40:19 |
|                                                             |                   | 202.112.10  | 7 FMLE/3.0 (  | compatible; FMSc/1 | 1.0) ( | )          | 32      | 15064416<br>15064416 | 5小时57分<br>2天7小时  | 计5秒<br>26分50秒  |           |            | n<br>c<br>b<br>p<br>u<br>v                                                        | ginx rtmp versio<br>ompiler<br>uilt<br>id<br>ptime<br>sccepted                                                   | on 1.2.1<br>cl 18.00.40629  <br>Nov 13 2018 23<br>6616<br>1441715<br>1173                                                   | or x86<br>:40:19  |
|                                                             |                   | 202.112.10  | 7 FMLE/3.0 (  | compatible; FMSc/1 | 1.0) ( | )          | 32      | 15064416<br>15064416 | 5小时57分<br>2天7小时  | 计5秒<br>26分50秒  |           |            | n<br>c<br>b<br>p<br>u<br>A<br>h                                                   | ginx rtmp versio<br>ompiler<br>uilt<br>id<br>ptime<br>accepted<br>n bytes                                        | on 1.2.1<br>cl 18.00.40629 1<br>Nov 13 2018 23<br>6616<br>1441715<br>1173<br>1.82 TB                                        | or x86<br>:40:19  |
|                                                             |                   | 202.112.10  | 7 FMLE/3.0 (  | compatible; FMSc/1 | 1.0) ( | )          | 32      | 15064416<br>15064416 | 5小时57½<br>2天7小时  | ≥15秒<br>26分50秒 |           |            | n<br>c<br>b<br>p<br>u<br>v<br>A<br>li                                             | iginx rtmp versio<br>ompiler<br>uilit<br>id<br>ptime<br>accepted<br>n bytes<br>Dut bytes                         | n 1.2.1<br>cl 18.00.406291<br>Nov 13 2018 23<br>6616<br>1441715<br>1173<br>1.82 TB<br>797.09 GB                             | ior x86<br>:40:19 |
|                                                             |                   | 202.112.10  | 7 FMLE/3.0 (  | compatible; FMSc/1 | 1.0) ( | )          | 32      | 15064416<br>15064416 | 5小时57分<br>2天7小时  | ≥15秒<br>26分50秒 |           |            | n<br>c<br>b<br>p<br>u<br>v<br>A<br>l<br>l<br>c<br>c<br>l<br>l                     | ginx rtmp versio<br>ompiler<br>uilt<br>id<br>ptime<br>uccepted<br>h bytes<br>Dut bytes<br>n bits/s               | n 1.2.1<br>cl 18.00.406291<br>Nov 13 2018 23<br>6616<br>1441715<br>1173<br>1.82 TB<br>797.09 GB<br>14.90 Mb/s               | ior x86<br>:40:19 |
|                                                             |                   | 202.112.10  | 7 FMLE/3.0 (  | compatible; FMSc/1 | 1.0) ( | )          | 32      | 15064416<br>15064416 | 5小时57分<br>2天7小时; | 15秒<br>26分50秒  |           |            | n<br>c<br>b<br>p<br>u<br>u<br>A<br>l<br>l<br>l<br>c<br>c<br>l<br>l<br>l<br>c<br>c | ginx rtmp versio<br>ompiler<br>uilt<br>id<br>ptime<br>sccepted<br>n bytes<br>Dut bytes<br>n bits/s<br>Dut bits/s | n 1.2.1<br>cl 18.00.40629 J<br>Nov 13 2018 23<br>6616<br>1441715<br>1173<br>1.82 TB<br>797.09 GB<br>14.90 Mb/s<br>9.46 Mb/s | or x86<br>:40:19  |

## 5.4.2 srs 流服务器

使用方法和 5.4.1 节介绍的相似,可参考。需要注意的是,如果 想进入 SRS 原生的控制台,请点击页面上方工具栏中的"SRS 控制台" 按钮。

| SRS-Ser               | er2-SRT/SRS- | Server2-RTMP | SRS-Server-RTC | 1 💈 刷新 📟 流 | 地址 🥚 断开推流 | SRS #   | 控制台       |                               |             |       |                |                   |                             |
|-----------------------|--------------|--------------|----------------|------------|-----------|---------|-----------|-------------------------------|-------------|-------|----------------|-------------------|-----------------------------|
| ID                    | 流名称          |              | vho            | st         | app       | clients | frames    | 入口带宽                          | 出口带宽        | 状态    | 视频信息           | i                 | 音频信息                        |
| vid-42952n4           | hntv2        |              | vid            | -33e5os0   | dspd_live | 1       | 4088537   | 10.88 Mb/s                    | 0 Kb/s      | 有流    | H264/Main/Othe | er/1920×1080      | AAC/44100/Stereo/LC         |
|                       |              |              |                |            |           |         |           |                               |             |       |                |                   |                             |
| Clients Info<br>●新开拉流 | 〇权坚信息        |              |                |            |           |         |           |                               |             |       |                | SRS Info<br>Key   | Value                       |
| ID                    | vhost        | stream id    | IP             | pageUrl    | swfUrl    |         | tcUrl     |                               | url         |       | type           | version           | 4.0.230                     |
| 848243nv              | vid-33e5os0  | vid-42952n4  | 202.112.19.9   |            |           |         | rtmp://20 | 2.112.1 <mark>8.15:1</mark> 9 | /dspd_live/ | hntv2 | fmle-publi     | pid               | 3533                        |
|                       |              |              |                |            |           |         |           |                               |             |       |                | ppid              | 3266                        |
|                       |              |              |                |            |           |         |           |                               |             |       |                | argv              | ./objs/srs -c conf/srt.conf |
|                       |              |              |                |            |           |         |           |                               |             |       |                | cwd               | /home/dspd/srs/trunk        |
|                       |              |              |                |            |           |         |           |                               |             |       |                | mem_kbyte         | 45636                       |
|                       |              |              |                |            |           |         |           |                               |             |       |                | srs_uptime        | 1384578                     |
|                       |              |              |                |            |           |         |           |                               |             |       |                | cpu_percent       | 0.02                        |
|                       |              |              |                |            |           |         |           |                               |             |       |                | disk_read_KBps    | 0                           |
|                       |              |              |                |            |           |         |           |                               |             |       |                | disk_write_KBps   | 0                           |
|                       |              |              |                |            |           |         |           |                               |             |       |                | disk_busy_percent | 0                           |
|                       |              |              |                |            |           |         |           |                               |             |       |                | mem_ram_kbyte     | 3880204                     |
| 4                     |              |              |                |            |           |         |           |                               |             |       | •              | mem_ram_percent   | 0.29                        |

### 5.5 用户视频流

| 用户                  | 服务器    | 视频流        |      |      | 启用时限    | 时限起始时间           | 时限结束时间                            | 允许推流         | 允许拉流           | IP名单类型            | IP名单                                          | 链                 |  |
|---------------------|--------|------------|------|------|---------|------------------|-----------------------------------|--------------|----------------|-------------------|-----------------------------------------------|-------------------|--|
| admin               | 收流服务器1 | <u>ଲ</u> t |      |      |         |                  |                                   | True         | True           | 未启用               |                                               | 10                |  |
| admin               | 收流服务器1 | 🧖 t 🛛      |      |      | False   |                  |                                   | True         | True           | 未启用               |                                               | 10                |  |
| admin               | 收流服务器1 | 👧 s        |      |      | False   |                  |                                   | True         | True           | 未启用               |                                               | 10                |  |
| admin               | 收流服务器1 | @ H        | hd   |      | False   |                  |                                   | True         | True           | 未启用               |                                               | 10                |  |
| admin               | 收流服务器1 | 🧖 i        |      |      |         |                  |                                   | True         | True           |                   |                                               | 10                |  |
| admin               | 收流服务器1 | @ h        |      |      | False   |                  |                                   | True         | True           | 未启用               |                                               | 10                |  |
| admin               | 收流服务器1 | <u>n</u> : | a1   |      | False   |                  |                                   | True         | True           | 未启用               |                                               | 0                 |  |
| admin               | 收流服务器1 | 🧖 s 🛛 t    | 51   |      | False   |                  |                                   | True         | True           | 未启用               |                                               | 0                 |  |
| adm <mark>in</mark> | 收流服务器2 | 1          |      |      | False   |                  |                                   | True         | True           | 未启用               |                                               | 10                |  |
| admin               | 收流服务器2 | 🙊 t        |      |      | Faise   |                  |                                   | True         | True           | 未启用               |                                               | 10                |  |
| idmin               | 收流服务器2 | @ s        |      |      |         |                  |                                   | True         | True           |                   |                                               | 10                |  |
| 观流地址                |        |            |      |      |         |                  |                                   |              |                |                   |                                               |                   |  |
| ∞添加链路 ∯             | 制除链路   |            |      |      |         |                  |                                   |              |                |                   |                                               |                   |  |
| 服务器                 | 目标线路   | 目标IP       | 协议   | 端口   | 推流地址    |                  | 推流地址操作                            | 播放地址         |                |                   | 播放地址操作                                        |                   |  |
| 文流服务器1              | 台网     | 1          | his  | 8090 |         |                  |                                   | http://1     | )/his/public.m | 3u8?secret=ee56d  | la <u>复制   二维码   打于</u>                       | 王I播放              |  |
| 文流服务器1              | 电信     | 1 161      | hls  | 8090 |         |                  |                                   | http://1     | :8090/hls/pub  | lic.m3u8?secret=e | e复制   二维码   打开                                | EI播放              |  |
| 文流服务器1              | 移动     | 1 5.30     | hls  | 8090 |         |                  |                                   | http://1     | 0:8090/hls/pu  | blic.m3u8?secret= | e 复制   二维码   打开                               | EI播放              |  |
| 文流服务器1              | 联通     | 1. 10      | his  | 8090 |         |                  |                                   | http://1     | 3090/hls/publi | c.m3u8?secret=ee  | 5 复制   二维码   打开                               | EI播放              |  |
| 文流服务器1              | 频道网    | 2 7        | his  | 8090 |         |                  |                                   | http://2     | 1090/his/publi | c.m3u8?secret=ee  | 5 复制   二維码   打开                               | EII播放             |  |
| 收流服务器1              | 台网     | 1000       | rtmp | 1935 | rtmp:// | 5/hls/public?sec | 复制   二维码                          | rtmp://      | 5/hls/public?s | ecret=ee56da88a   | 1 复制   二维码   打开                               | EI 播放             |  |
| 文流服务器1              | 电信     | 1 161      | rtmp | 8097 | rtmp:// | :8097/hls/publi  | 复制   二進码                          | rtmp://      | 1:8097/hls/pul | olic?secret=ee56d | 8 复制   二進码   打开                               | fl播放              |  |
| 文流服务器1              | 移动     | 1 5.30     | rtmp | 8097 | rtmp:// | 0:8097/hls/publ  | 复制   二维码                          | rtmp://      | 30:8097/hls/pt | iblic?secret=ee56 | d <u>复制 二维码 打开</u>                            | fl播放              |  |
| 文流服务器1              | 联通     | 1. 10      | rtmp | 8097 | rtmp:// | 8097/hls/public  | 复制   二维码                          | rtmp://      | 8097/his/publ  | ic?secret=ee56da  | 8 复制   二维码   打开                               | fl播放              |  |
|                     |        |            |      |      |         |                  | design of the local data with the | share a diff | ARRENT COLUMN  |                   | and the second is some first with a share the | The second states |  |

当基础配置全部完成后,就可以在"**用户视频流**"模块里,对账号 分配流服务器、视频流、链路等资源,并赋予权限限制。

视频流这一列串流名前面的图标表示视频流当前的状态, **《**表示 视频流可用, **《**表示可能未开始推流, **《**表示未配置链路。

### 5.5.1 添加用户视频流

用户名:需要使用资源的账号。

服务器:账号可以使用的流服务器。

**自定义视频流**:当选择 srt 类型的服务器时会自动产生。

视频流:账号可以使用的流服务器上的视频流。

**允许推流**:勾选后拥有推流权限。

**允许拉流**:勾选后拥有拉流权限。

**启用时限**:勾选后,在下面的**时限起始时间**和**时限结束时间**之间 可以使用该视频流。

| ́нн́:  | admin         |      | *      |
|--------|---------------|------|--------|
| 服务器:   | 收流服务器1        |      | ~      |
| 定义视频流: |               |      |        |
| 视频流:   | public        |      | ¥      |
|        | ☑ 允许推流 □ 启用时限 |      | 🗹 允许拉流 |
| 限起始时间: |               | •    | *      |
| 限结束时间: |               | 3    | *      |
| IP名单类型 | : ⑧ 未启用       | ○白名単 | ○黑名单   |
| IP名单:  |               |      |        |
|        |               |      |        |
|        |               |      |        |
|        |               |      |        |

**IP 名单类型**:通过 IP 地址对视频流进行管理,有白名单和黑名 单两种方式,只能选择某一种。

**IP 名单**: IP 名单的性质由"IP 名单类型"决定,多个 IP 之间用半角逗号分割。注意:如果使用"白名单"需要把推流客户端的 IP 地址也加进来,否者会导致推流失败!

#### 5.5.2 添加链路

定义好一项用户视频流后,需要为其添加链路,才能产生视频流 地址进行使用。添加页码下方"视频流地址"区域的"添加链路"按钮, 授权允许使用的链路,支持多选。

| 服务器                   | 服务器IP         | 目标线路 | 目标IP |      | 协议   | 端口   | 备注           |          |
|-----------------------|---------------|------|------|------|------|------|--------------|----------|
| 收流服务 <mark>器1</mark>  | 202.112.18.7  | 台网   | 1    |      | hls  | 8090 |              |          |
| <b>坎流服务器</b> 1        | 202.112.18.7  | 电信   | 1    | 61   | hls  | 8090 |              |          |
| 收流 <mark>服务</mark> 器1 | 202.112.18.7  | 移动   | 1    | 5.30 | hls  | 8090 |              |          |
| <b>坎流服务器</b> 1        | 202.112.18.7  | 联通   | 1    | 0    | hls  | 8090 |              |          |
| 收流服务器1                | 202.112.18.7  | 频道网  | 2    | 7    | hls  | 8090 |              |          |
| <b>坎流服务器</b> 1        | 202.112.18.7  | 台网   | 1    |      | rtmp | 1935 |              |          |
| 收流服务器1                | 202.112.18.7  | 电信   | 1    | 61   | rtmp | 8097 |              |          |
| 收流服务器1                | 202.112.18.7  | 移动   | 1    | 5.30 | rtmp | 8097 |              |          |
| 收流服务 <mark>器1</mark>  | 202.112.18.7  | 联通   | 1    | 0    | rtmp | 8097 |              |          |
| 收流服务器1                | 202.112.18.7  | 频道网  | 2    | 7    | rtmp | 1935 |              |          |
| 第一1                   | 页,共 1 页 🕨 🖉 휞 | l.   |      |      |      | 第    | 1 条到 10 条,一共 | t 10 条记题 |

## 5.6 多路推流

|   | 任务名       | 源地址                              | 发布地址                            | 类型 | 重复 | 开始时间 | 结束时间 | 备注      | 推流 | 推流时间        | 创建人   |
|---|-----------|----------------------------------|---------------------------------|----|----|------|------|---------|----|-------------|-------|
| 1 | 转public   | rtmp://10.8.39.7/hls/public?us   | rtmp://10.8.39.11/hls/public?u  | 手动 |    |      |      |         | 推流 | 00:00:01.11 | admin |
| 2 | test11    | rtmp://10.8.39.7/hls/public?us   | srt://125.46.15.10:10082?stre   | 手动 |    |      |      |         | 空闲 |             | test  |
| 3 | test22    | rtmp://10.8.39.7/hls/hntv2_hd    | rtmp://10.8.39.11/hls/hntv2_h   | 手动 |    |      |      |         | 空闲 |             | test  |
| 4 | test44    | rtmp://10.8.39.7/hls/hntv2?us    | rtmp://10.8.39.11/hls/hntv2?us  | 手动 |    |      |      |         | 空闲 |             | test  |
| 5 | rtmp推srt  | rtmp://10.8.39.7/hls/hntv2?us    | srt://hngd-cdn-push-tx-1.hntv.t | 手动 |    |      |      |         | 空闲 |             | admin |
| 5 | srt措 mtp  | srt://hngd-cdn-pull-tx-1.hntv.tv | rtmp://10.8.39.11/hls/srt?user  | 手动 |    |      |      |         | 空闲 |             | admin |
| 7 | rtsp转rtmp | rtsp://admin:Yts907xxzx@218      | rtmp://202.112.18.11/hls/cam0   | 手动 |    |      |      |         | 空闲 |             | admin |
| 3 | rtsp转srt  | rtsp://admin:Yts907xxzx@218      | srt://hngd-cdn-push-tx-1.hntv.t | 手动 |    |      |      | srt推大象有 | 空闲 |             | admin |
| 9 | rtsp对自srt | rtsp://admin:Yts907xxzx@218      | srt://202.112.18.15:10080?str   | 手动 |    |      |      |         | 空闲 |             | admin |
| 0 | TR1推大象    | rtmp://202.112.18.7/hls/tvu1?    | rtmp://hngd-cdn-push-tx-1.hnt   | 手动 |    |      |      |         | 空闲 |             | admin |

远程操作 Stream Live Publisher 程序, 对视频流进行多路分发。 页面下方可以查看当前服务器的 CPU 使用情况、内存占用情况、通 讯状态、服务器时间、服务版本等信息。

#### 5.6.1 新建、修改推流任务

任务名: 推流任务的名称, 便于识别, 不允许重复。

**源地址**:支持 rtmp、rtsp、srt、hls、hdl 视频流。

发布地址:支持 rtmp、srt 视频流。

**手动推流**:勾选后,只能手动开始或停止推流;不勾选,可以使 定时自动推流。

| 開地址: rtmp://10.8.39.7/hls/public? 京市地址: srt:// ?streamid=#!::h=srt.live.dspd.com/dspd_live/457a330! 「手动推流 周日 周一 周二 周三 周四 周五 周六 2000-01-01 回 00:00:00 ▼ 目束时间: 2000-01-01 回 00:00:00 ▼ 目末日回 00:00:00 ▼                                                                  | <del>[</del> 务名: | test11                                                                 |
|----------------------------------------------------------------------------------------------------|------------------|------------------------------------------------------------------------|
| また地址: srt:// ?streamid=#!::h=srt.live.dspd.com/dspd_live/457a330!           ● 手动推流         ● 周日 ● 周二 ● 周二 ● 周三 ● 周四 ● 周五 ● 周六         ● 防御时间:       2000-01-01 ● 00:00:00 ▼         ● 取り目:       2000-01-01 ● 00:00:00 ▼         ● 取り目:       2000-01-01 ● 00:00:00 ▼ | 貤地址:             | rtmp://10.8.39.7/hls/public?                                           |
| □ 手动推流<br>□ 周日 □ 周一 □ 周二 □ 周三 □ 周四 □ 周五 □ 周六<br>194时间: 2000-01-01                                                                                                    | 这布地址:            | srt:// ?streamid=#!::h=srt.live.dspd.com/dspd_live/457a330!            |
| 対射间:     2000-01-01     00:00:00       1東时间:     2000-01-01     00:00:00                                                                                                    |                  | <ul> <li>□ 手动推流</li> <li>□ 周日 □ 周一 □ 周二 □ 周三 □ 周四 □ 周五 □ 周六</li> </ul> |
| f束时间: 2000-01-01                                                                                                    | 开始时间:            | 2000-01-01 🖸 00:00:00 🗸                                                |
| sit.                                                                                                    | 结束时间:            | 2000-01-01 00:00:00 🗸                                                  |
| e/工。                                                                                                    | 备注:              |                                                                        |
|                                                                                                    |                  |                                                                        |

**重复**:不勾选"手动推流",可以设置每周的哪些天的什么时间段 开始推流和结束。不勾选周日——周六,可以设定一个具体的时间段 开始推流和结束。

#### 5.7 视频流收录

远程操作 Stream Live Recorder 程序,对视频流进行录制,并保 存到服务器上。页面下方可以查看当前服务器的 CPU 使用情况、内 存占用情况、磁盘空间消耗情况、通讯状态、服务器时间、服务版本 等信息。

| Live | Stream Recorder | - 远程管理                                   |                      |       |                  |          |          |                |               |                                                                                                    |              |
|------|-----------------|------------------------------------------|----------------------|-------|------------------|----------|----------|----------------|---------------|----------------------------------------------------------------------------------------------------|--------------|
| *    | 刷新 🛛 🥮 开始录制     | 📕 停止   ① 信号预览   ② 新建录制任务 🌛               | ?修改录制任务 🤤            | 删除录制任 | 务 🔮 下载文件         |          |          |                |               |                                                                                                    | 🚨 admin 🕶    |
|      | 任务名             | 流地址                                      | 保存路径                 | 录制类型  | 重复               | 开始时间     | 结束时间     | 备注             | 录制状态          | 景制时间                                                                                                    | 创建人          |
| 1    | in the live     | rtmp://202.112.18.7/hls/hntv2_hd?userna. | . D:\clips           | 自动    | 周日,周一,周二,周三,周四,周 | 17:56:00 | 19:45:00 | 有台标            | 停止            | 01:48:56.04                                                                                                    | admin        |
| 2    | Live            | rtmp://202.112.18.7/hls/hntv2_hd?userna  | D:\clips             | 手动    | 周一,周二,周三,周四,周五   |          |          | 有台标            | 停止            | 01:39:56.18                                                                                                    | admin        |
| 3    | 公共信号            | rtmp://202.112.18.8/hls/public?username  | D:\clips             | 手动    |                  |          |          |                | 录制中           | 00:00:29.30                                                                                                    | hebin        |
|      |                 |                                          |                      |       |                  |          |          |                |               |                                                                                                    |              |
|      |                 |                                          |                      |       |                  |          |          |                |               |                                                                                                    |              |
| CP   | 1)停田家 -0 10%    | 内存使用素 23 00% D: 剩全 100 57 GP             | 傳田家 77 10 %          |       |                  |          | 正常       | 亭制服卒哭时间,2022。( | 2-25 17 16:10 | 是到限冬期末。                                                                                                    | 1 1 2022 208 |
| OF   | 0.007040-0.1076 | P313 (C/1)42 23:00 /0 D. SST 103:37 OE   | / 100/1000 / / 10/20 | 7102  |                  |          | Ш÷       | 2022-C         | 2 25 11.10.10 | ACTIVATED TO ACTIVATE ACTIVATION OF ACTIVATION OF ACTIVATIONO OF ACTIVATIONO OF ACTIVATIONO OF ACTIVATIONO OF ACTIVATIONO OF ACTIVATIONO OF ACTIVATIONO OF ACTIVATICO OF ACTIVATICO OF ACTIVATICO OF ACTIVATO OF ACTIVATO OF ACTIVATO OF ACTIVATO OF ACTIVATO OF ACTIVATO OF ACTIVATO OF ACTIVATO OF ACTIVATO OF ACTIVATICO OF ACTIVATO OF ACTIVATO OF ACTIVATO OF ACTIVATO OF ACTIVATO OF ACTIVATO OF ACTIVATO OF ACTIVATO OF ACTIVATO OF ACTIVATO OF ACTIVATO OF ACTIVATO OF ACTIVATO OF ACTIVATO OF ACTIVATO OF ACTIVATO OF ACTIVATO OF ACTIVATO OF ACTIVATO OF | 1.1.2022.200 |

#### 5.7.1 新建、修改录制任务

**任务名**:录制任务的名称,便于识别,不允许重复。录制的文件 会存放在服务器本地视频保存路径下以任务名命名的文件夹中。

流地址: 支持 rtmp、rtsp、srt、hls、hdl 视频流。

保存路径:服务器上的本地磁盘路径。

| 壬务名:  | 公共信号                                                                |                  |
|-------|---------------------------------------------------------------------|------------------|
| 冠地址:  | rtmp://202.112.18.8/hls/public?username=superman&passwo             | ord=x7s2Lw3RQ4k( |
| 呆存路径: | D:\clips                                                            |                  |
|       | <ul> <li>□ 手动录制</li> <li>□ 周日 □ 周一 □ 周二 □ 周三 □ 周四 □ 周五 □</li> </ul> | 周六               |
| 开始时间: | 2000-01-01 00:00:00                                                 |                  |
| 结束时间: | 2000-01-01 🖸 00:00:00 👻                                             |                  |
| 备注:   |                                                                     |                  |
|       |                                                                     |                  |
|       |                                                                     |                  |
|       |                                                                     |                  |
|       |                                                                     |                  |

**手动录制**:勾选后,只能手动开始或停止录制;不勾选,可以使 定时自动录制。

**重复**:不勾选"手动录制",可以设置每周的哪些天的什么时间段 开始录制和结束。不勾选周日——周六,可以设定一个具体的时间段 开始录制和结束。

#### 5.7.2 文件下载

点击页面上方工具栏的"文件下载"按钮,可以预览、下载服务器 上录制保存的视频文件。

|                                                  |    |                     |         | ×  |
|--------------------------------------------------|----|---------------------|---------|----|
| Live Stream Recorder - File Explorer (/都市报道Live) |    |                     |         |    |
| ●返回 常刷新 ♦ 下载 ④ 预览                                |    |                     |         |    |
| 文件名                                              | 类型 | 最后修改时间              | 大小      |    |
| 20211201_175600.mp4                              | 文件 | 2021-12-01 19:45:00 | 2.31 GB | ÷. |
| 20211202_175600.mp4                              | 文件 | 2021-12-02 19:45:00 | 2.31 GB |    |
| 20211203_175600.mp4                              | 文件 | 2021-12-03 19:45:00 | 2.31 GB |    |
| 20211204_175600.mp4                              | 文件 | 2021-12-04 19:45:00 | 2.31 GB |    |
| 20211205_175600.mp4                              | 文件 | 2021-12-05 19:45:00 | 2.29 GB |    |
| 20211206_175600.mp4                              | 文件 | 2021-12-06 19:45:00 | 2.31 GB |    |
| 20211207_175600.mp4                              | 文件 | 2021-12-07 19:45:00 | 2.31 GB |    |
| 20211208_175600.mp4                              | 文件 | 2021-12-08 19:45:00 | 2.29 GB |    |
| 20211209_175600.mp4                              | 文件 | 2021-12-09 19:45:01 | 2.30 GB |    |
| 20211210_175600.mp4                              | 文件 | 2021-12-10 19:45:00 | 2.31 GB |    |
| 20211211_175600.mp4                              | 文件 | 2021-12-11 19:45:00 | 2.31 GB |    |
| 20211212_175600.mp4                              | 文件 | 2021-12-12 19:45:00 | 2.30 GB |    |
| 20211213_175600.mp4                              | 文件 | 2021-12-13 19:45:00 | 2.31 GB |    |
| 20211214_175600.mp4                              | 文件 | 2021-12-14 19:45:00 | 2.30 GB |    |
| 20211215_175600.mp4                              | 文件 | 2021-12-15 19:45:00 | 2.31 GB |    |
| 20211216_175600.mp4                              | 文件 | 2021-12-16 19:45:00 | 2.31 GB |    |
| 20211217_175600.mp4                              | 文件 | 2021-12-17 19:45:00 | 2.31 GB |    |
| 20211218_175600.mp4                              | 文件 | 2021-12-18 19:45:00 | 2.31 GB |    |
| 20211219_175600.mp4                              | 文件 | 2021-12-19 19:45:00 | 2.31 GB |    |
| 20211220_175600.mp4                              | 文件 | 2021-12-20 19:45:00 | 2.31 GB |    |
| 20211221_175600.mp4                              | 文件 | 2021-12-21 19:45:00 | 2.31 GB |    |
| 20211222_175600.mp4                              | 文件 | 2021-12-22 19:45:00 | 2.32 GB |    |
| 20211223_175600.mp4                              | 文件 | 2021-12-23 19:45:00 | 2.32 GB |    |
| 20211224_175600.mp4                              | 文件 | 2021-12-24 19:45:00 | 2.31 GB |    |
| 20211225_175600.mp4                              | 文件 | 2021-12-25 19:45:00 | 2.31 GB | -  |

## 5.8 日志

云平台能记录下账号使用云平台资源的详细情况,便于开展安全 审计工作。

## 5.8.1 认证日志

账号推流、拉流权限认证的日志。

| HJHJ. 2022-02-23                   | 1 29 2022-02 | 2-25 🛄 🗴 | (22) (四) | 剧人如号 加3       | 音音に: 「清細人  | 服労幣日間 | 水的致痛:「清朝」       | (请水的资源) 到1971  | 加加日容:「連結  | 的人名波尔比尔吉尔 | こ う 空利 二 王部           |                     |
|------------------------------------|--------------|----------|----------|---------------|------------|-------|-----------------|----------------|-----------|-----------|-----------------------|---------------------|
| 时间                                 | 账号           | 部门       | 验证       | 服务器IP         | 服务器类型      | 视频流类型 | 链路IP            | 客户端IP          | action    | 视频流       | 请求的数据                 | 额外的信息               |
| 2022-02-25 19:49:02                | superman     | 技术部      | 1        | 202.112.18.11 | nginx-rtmp | rtmp  | 1C 1            | 10. 11         | Republish | p         | {"secret":"40f4e3d754 | {"user_server_stre  |
| 2022-02-25 19:49:00                | superman     | 技术部      | 1        | 202.112.18.7  | nginx-rtmp | rtmp  | 10              | 10. 11         | 🕑 play    | p         | {"secret":"40f4e3d754 | {"user_server_stre  |
| 2022-02-25 19:48:57                | superman     | 技术部      | 1        | 202.112.18.11 | nginx-rtmp | rtmp  | 10 1            | <b>10</b> . 11 | 🙊 publish | р         | {"secret":"40f4e3d754 | {"user_server_stre  |
| 2022-02-25 19:48:54                | superman     | 技术部      | 1        | 202.112.18.7  | nginx-rtmp | rtmp  | 10              | 10. 11         | 🕟 play    | p         | {"secret":"40f4e3d754 | {"user_server_stre. |
| 2022-02-25 19:48:47                | superman     | 技术部      | 1        | 202.112.18.11 | nginx-rtmp | rtmp  | 10 1            | 10. 11         | 🙊 publish | p         | {"secret":"40f4e3d754 | {"user_server_stre  |
| 2022-02-25 19:48:41                | superman     | 技术部      | 1        | 202.112.18.7  | nginx-rtmp | rtmp  | 10              | 10. 11         | 🕟 play    | p         | {"secret":"40f4e3d754 | {"user_server_stre. |
| 2022-02-25 19:48:38                | superman     | 技术部      | 1        | 202.112.18.11 | nginx-rtmp | rtmp  | 10 1            | 10. 11         | Republish | p         | {"secret":"40f4e3d754 | {"user_server_stre  |
| 2022-02-25 19:48:34                | superman     | 技术部      | 1        | 202.112.18.7  | nginx-rtmp | rtmp  | 10              | 10. 11         | 💽 play    | p         | {"secret":"40f4e3d754 | {"user_server_stre  |
| 2022-02-25 17: <mark>5</mark> 9:07 | 代运营          | 报道部      | 1        | 202.112.18.7  | nginx-rtmp | rtmp  | 12 5.10         | 116 04.147     | 🕟 play    | h _hd     | {"secret":"3392440950 | {"user_server_stre  |
| 2022-02-25 17:59:05                | 代运营          | 报道部      | 1        | 202.112.18.7  | nginx-rtmp | rtmp  | 12 5.10         | 116 04.147     | 🕟 play    | h _hd     | {"secret":"3392440950 | {"user_server_stre. |
| 2022-02-25 17:56:03                | superman     | 技术部      | ~        | 202.112.18.7  | nginx-rtmp | rtmp  | 20 18.7         | 202 18.8       | 🕟 play    | h _hd     | {"secret":"40f4e3d754 | {"user_server_stre  |
| 2022-02-25 17:55:04                | superman     | 技术部      | 1        | 202.112.18.7  | nginx-rtmp | rtmp  | 20 18.7         | 202 18.7       | 🕟 play    | s         | {"secret":"40f4e3d754 | {"user_server_stre. |
| 2022-02-25 17:15:39                | superman     | 技术部      | 1        | 202.112.18.8  | nginx-rtmp | rtmp  | 20 18.8         | 202 18.8       | 🕟 play    | p         | {"secret":"40f4e3d754 | {"user_server_stre  |
| 2022-02-25 14:58:02                | superman     | 技术部      | 1        | 202.112.18.7  | nginx-rtmp | rtmp  | 12 5.10         | 125 5.12       | 🙊 publish | s b1      | {"secret":"40f4e3d754 | {"user_server_stre. |
| 2022-02-25 14:58:00                | superman     | 技术部      | 1        | 202.112.18.7  | nginx-rtmp | rtmp  | 12 5.10         | 125 5.12       | 👰 publish | s _a1     | {"secret":"40f4e3d754 | {"user_server_stre. |
| 2022-02-25 14:55:58                | superman     | 技术部      | 1        | 202.112.18.7  | nginx-rtmp | rtmp  | 12 5.10         | 125 5.12       | 🙊 publish | s b1      | {"secret":"40f4e3d754 | {"user_server_stre. |
| 2022-02-25 14:55:57                | superman     | 技术部      | ~        | 202.112.18.8  | nginx-rtmp | rtmp  | 12 5.10         | 125 5.12       | 🙊 publish | s ja2     | {"secret":"40f4e3d754 | {"user_server_stre  |
| 2022-02-25 14:55:57                | superman     | 技术部      | 1        | 202.112.18.7  | nginx-rtmp | rtmp  | <b>1</b> 2 5.10 | 125 5.12       | 🙊 publish | s _a1     | {"secret":"40f4e3d754 | {"user_server_stre  |
| 2022-02-25 14:55:56                | superman     | 技术部      | 1        | 202.112.18.8  | nginx-rtmp | rtmp  | 12 5.10         | 125 5.12       | 🙊 publish | s įb2     | {"secret":"40f4e3d754 | {"user_server_stre. |
| 2022-02-25 14:55:52                | superman     | 技术部      | ~        | 202.112.18.8  | nginx-rtmp | rtmp  | 12 5.10         | 125 5.12       | 🙊 publish | s _a2     | {"secret":"40f4e3d754 | {"user_server_stre. |
| 2022-02-25 14:55:52                | superman     | 技术部      | 1        | 202.112.18.7  | nginx-rtmp | rtmp  | 12 5.10         | 125 5.12       | 🙊 publish | s _a1     | {"secret":"40f4e3d754 | {"user_server_stre. |
| 2022-02-25 11:27:06                | 融媒工作室        | 融媒工作室    | ž 🖌      | 202.112.18.7  | nginx-rtmp | rtmp  | 10              | 10. 138        | 🕟 play    | tr        | {"secret":"8ac0eb12af | {"user_server_stre. |
| 2022-02-25 11:27:05                | 融媒工作室        | 融媒工作室    | E 🖌      | 202.112.18.7  | nginx-rtmp | rtmp  | 10              | 10. 138        | 🕟 play    | tr        | {"secret":"8ac0eb12af | {"user_server_stre. |
| 2022-02-25 10:42:18                | 融媒工作室        | 融媒工作室    | E 🖌      | 202.112.18.7  | nginx-rtmp | rtmp  | 10              | 10. 138        | 🕟 play    | tr        | {"secret":"8ac0eb12af | {"user_server_stre. |
| 2022-02-25 10:42:18                | 融媒工作室        | 融媒工作室    | E 🖌      | 202.112.18.7  | nginx-rtmp | rtmp  | 10              | 10. 138        | 🕟 play    | tr        | {"secret":"8ac0eb12af | {"user_server_stre. |

## 5.8.2 访问日志

## 账号访问页面的日志。

| 时间: 2022-02-25 [                     | 图到 2022-02-2 | 25 🖻 账号:      | 请输入账号           | IP: 请输入IP                | URL:   | 请输入URL              | User Agent:     | 请输入User Agent        | 3. 查询              |
|--------------------------------------|--------------|---------------|-----------------|--------------------------|--------|---------------------|-----------------|----------------------|--------------------|
| 时间                                   | 账号           | IP地址          | URL             |                          | Use    | r Agent             |                 |                      |                    |
| 2022-02-25 20:04:46                  | admin        | 202.112.18.10 | /admin/log_vis  | t_admin.php              | Moz    | illa/5.0 (Windows f | NT 10.0; Win64; | x64) AppleWebKit/537 | <sup>7</sup> .36 ( |
| 2022-02-25 20:00:08                  | admin        | 202.112.18.10 | /admin/log_aut  | h_admin.php              | Moz    | illa/5.0 (Windows 1 | NT 10.0; Win64; | x64) AppleWebKit/537 | ′. <b>36</b> (     |
| 2022-02-25 20:00:06                  | admin        | 202.112.18.10 | /admin/admin_   | console.php              | Moz    | illa/5.0 (Windows f | NT 10.0; Win64; | x64) AppleWebKit/537 | <sup>7</sup> .36 ( |
| 2022-02-25 20:00:04                  | admin        | 202.112.18.10 | /admin/index.p  | hp                       | Moz    | illa/5.0 (Windows 1 | NT 10.0; Win64; | x64) AppleWebKit/537 | 7.36 (             |
| 2022-02-25 19:59:57                  |              | 202.112.18.10 | /admin/login.pl | 1p                       | Moz    | illa/5.0 (Windows f | NT 10.0; Win64; | x64) AppleWebKit/537 | 7.36 (             |
| 2022-02-25 15:22:19                  | admin        | 202.112.18.10 | /admin/srs_sta  | t.php                    | Moz    | illa/5.0 (Windows f | NT 10.0; Win64; | x64) AppleWebKit/537 | <sup>7</sup> .36 ( |
| 2022-02-25 15:18:05                  | admin        | 202.112.18.10 | /admin/nginx_r  | tmp_stat.php             | Moz    | illa/5.0 (Windows 1 | NT 10.0; Win64; | x64) AppleWebKit/537 | 7.36 (             |
| 2022-02-25 14:41:29                  |              | 10.8.36.28    | /admin/login.pl | ηp                       | Moz    | illa/5.0 (Windows 1 | NT 10.0; Win64; | x64) AppleWebKit/537 | 7.36 (             |
| 2022-02-25 14:24:13                  | admin        | 202.112.18.10 | /admin/server_  | line_protocol_admin.p    | hp Moz | illa/5.0 (Windows f | NT 10.0; Win64; | x64) AppleWebKit/537 | <sup>7</sup> .36 ( |
| 2022-02-25 14:23:33                  | admin        | 202.112.18.10 | /admin/user_se  | erver_stream_admin.pl    | hp Moz | illa/5.0 (Windows 1 | NT 10.0; Win64; | x64) AppleWebKit/537 | 7.36 (             |
| 2022-02-25 14:14:57                  | admin        | 202.112.18.10 | /admin/stream   | s_admin.php              | Moz    | illa/5.0 (Windows f | NT 10.0; Win64; | x64) AppleWebKit/537 | <sup>7</sup> .36 ( |
| 2022-02-25 14:10:29                  | admin        | 202.112.18.10 | /admin/other_s  | ervers_admin.php         | Moz    | illa/5.0 (Windows 1 | NT 10.0; Win64; | x64) AppleWebKit/537 | 7.36 (             |
| 2022-02-25 13:11:34                  | admin        | 202.112.18.10 | /admin/users_a  | ad <mark>min.</mark> php | Moz    | illa/5.0 (Windows f | NT 10.0; Win64; | x64) AppleWebKit/537 | 7.36 (             |
| 2022-02-25 13:05:10                  | admin        | 202.112.18.10 | /admin/departr  | nents_admin.php          | Moz    | illa/5.0 (Windows 1 | NT 10.0; Win64; | x64) AppleWebKit/537 | <sup>7</sup> .36 ( |
| 2022-02-25 12:49:28                  | admin        | 202.112.18.10 | /admin/servers  | _admin.php               | Moz    | illa/5.0 (Windows M | NT 10.0; Win64; | x64) AppleWebKit/537 | 7.36 (             |
| 2022-02-25 12:43:17                  | admin        | 202.112.18.10 | /admin/admin_   | console.php              | Moz    | illa/5.0 (Windows 1 | NT 10.0; Win64; | x64) AppleWebKit/537 | 7.36 (             |
| 2022-02-25 12:40:28                  | admin        | 202.112.18.10 | /admin/index.p  | hp                       | Moz    | illa/5.0 (Windows 1 | NT 10.0; Win64; | x64) AppleWebKit/537 | <sup>7</sup> .36 ( |
| 2022-02-25 12:36:45                  |              | 202.112.18.10 | /admin/login.pl | 1p                       | Moz    | illa/5.0 (Windows 1 | NT 10.0; Win64; | x64) AppleWebKit/537 | 7.36 (             |
| 2022-02-2 <mark>5 10:34</mark> :57   | admin        | 202.112.18.10 | /admin/other_s  | ervers_admin.php         | Moz    | illa/5.0 (Windows 1 | NT 10.0; Win64; | x64) AppleWebKit/537 | 7.36 (             |
| 2022-02-25 10:34:55                  | admin        | 202.112.18.10 | /admin/admin_   | console.php              | Moz    | illa/5.0 (Windows 1 | NT 10.0; Win64; | x64) AppleWebKit/537 | 7.36 (             |
| 2022-02-2 <mark>5 10:34</mark> :37   | admin        | 202.112.18.10 | /admin/other_s  | ervers_admin.php         | Moz    | illa/5.0 (Windows 1 | NT 10.0; Win64; | x64) AppleWebKit/537 | 7.36 (             |
| 2022-02-25 10:34:37                  | admin        | 202.112.18.10 | /admin/servers  | _admin.php               | Moz    | illa/5.0 (Windows 1 | NT 10.0; Win64; | x64) AppleWebKit/537 | 7.36 (             |
| 2022-02-25 10:34:34                  | admin        | 202.112.18.10 | /admin/admin_   | console.php              | Moz    | illa/5.0 (Windows M | NT 10.0; Win64; | x64) AppleWebKit/537 | <sup>7</sup> .36 ( |
| 2022-02-25 10:27:38                  | admin        | 202.112.18.10 | /admin/other_s  | ervers_admin.php         | Moz    | illa/5.0 (Windows 1 | NT 10.0; Win64; | x64) AppleWebKit/537 | 7.36 (             |
| 2022-02-25 10:27:35                  | admin        | 202.112.18.10 | /admin/admin_   | console.php              | Moz    | illa/5.0 (Windows M | NT 10.0; Win64; | x64) AppleWebKit/537 | <sup>7</sup> .36 ( |
| ₩ 4 第 1页共2页 ▶ ₩ 2 第 1条到 25条, -共29条记录 |              |               |                 |                          |        |                     |                 |                      |                    |